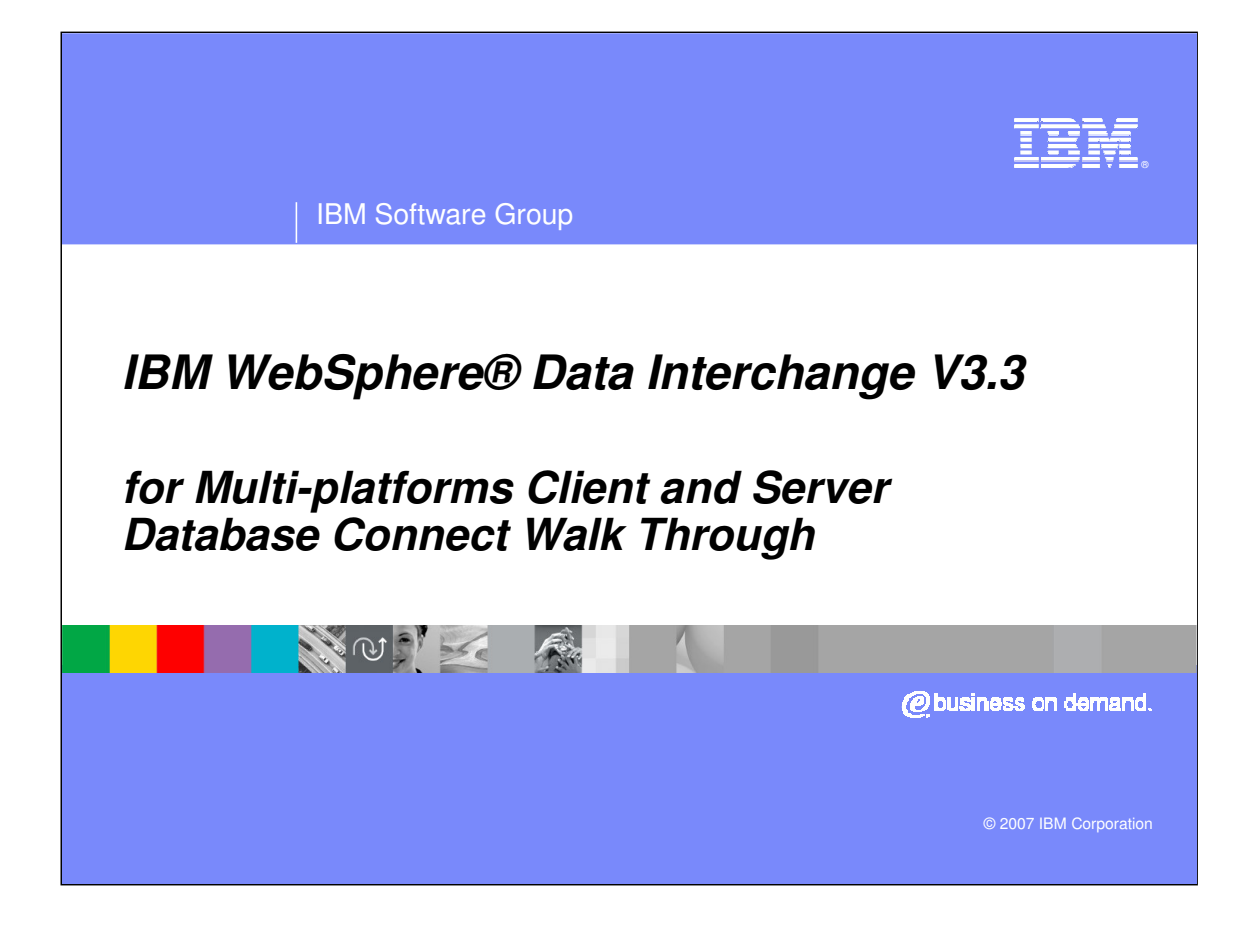

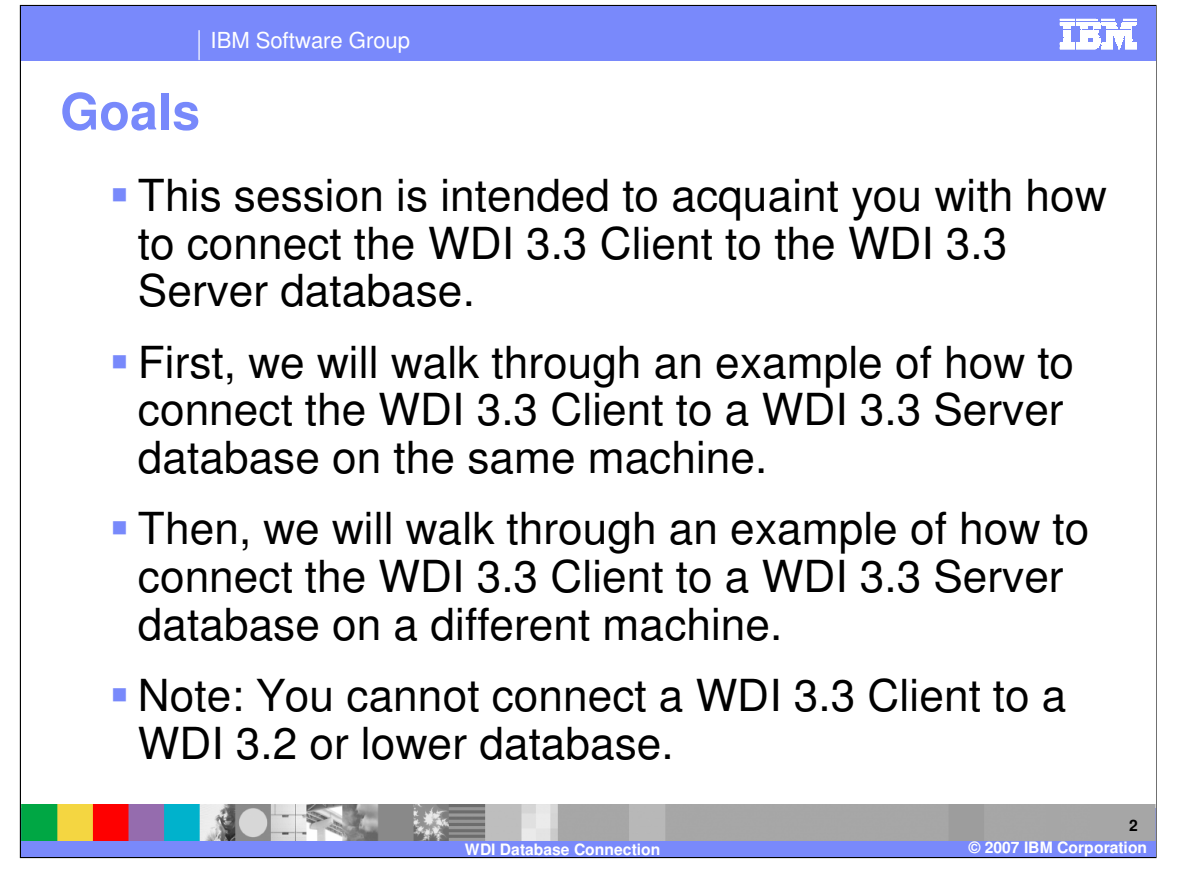

This session is intended to acquaint you with how to connect the WDI 3.3 Client to the WDI 3.3 Server database.

First, we will walk through an example of how to connect the WDI 3.3 Client to a WDI 3.3 Server database on the same machine.

Then, we will walk through an example of how to connect the WDI 3.3 Client to a WDI 3.3 Server database on a different machine.

Note: You cannot connect a WDI 3.3 Client to a WDI 3.2 or lower database.

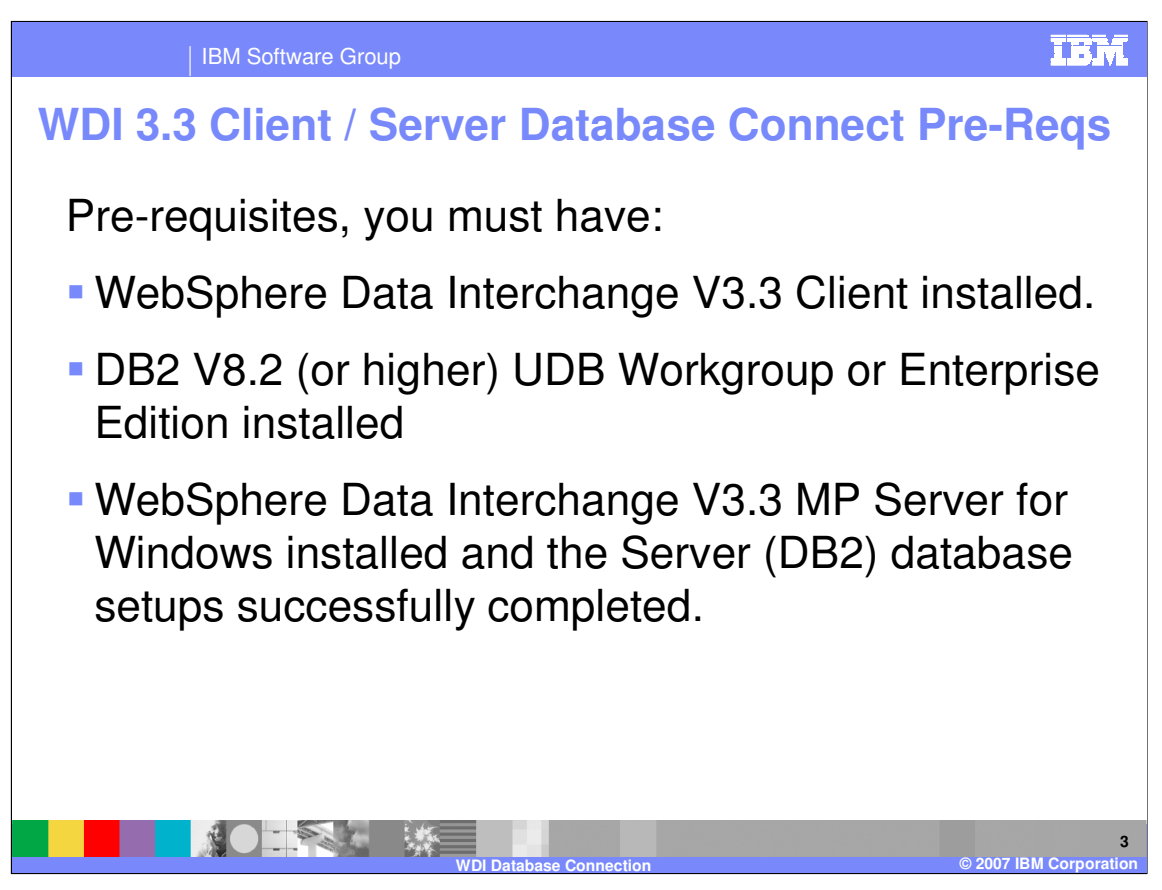

As a pre-requisite to beginning this process, you must have:

1)WebSphere Data Interchange V3.3 Client installed.

2) DB2 V8.2 (or higher) UDB Workgroup or Enterprise Edition installed

3) and have WebSphere Data Interchange V3.3 MP Server for Windows installed and the Server (DB2) database setups successfully completed.

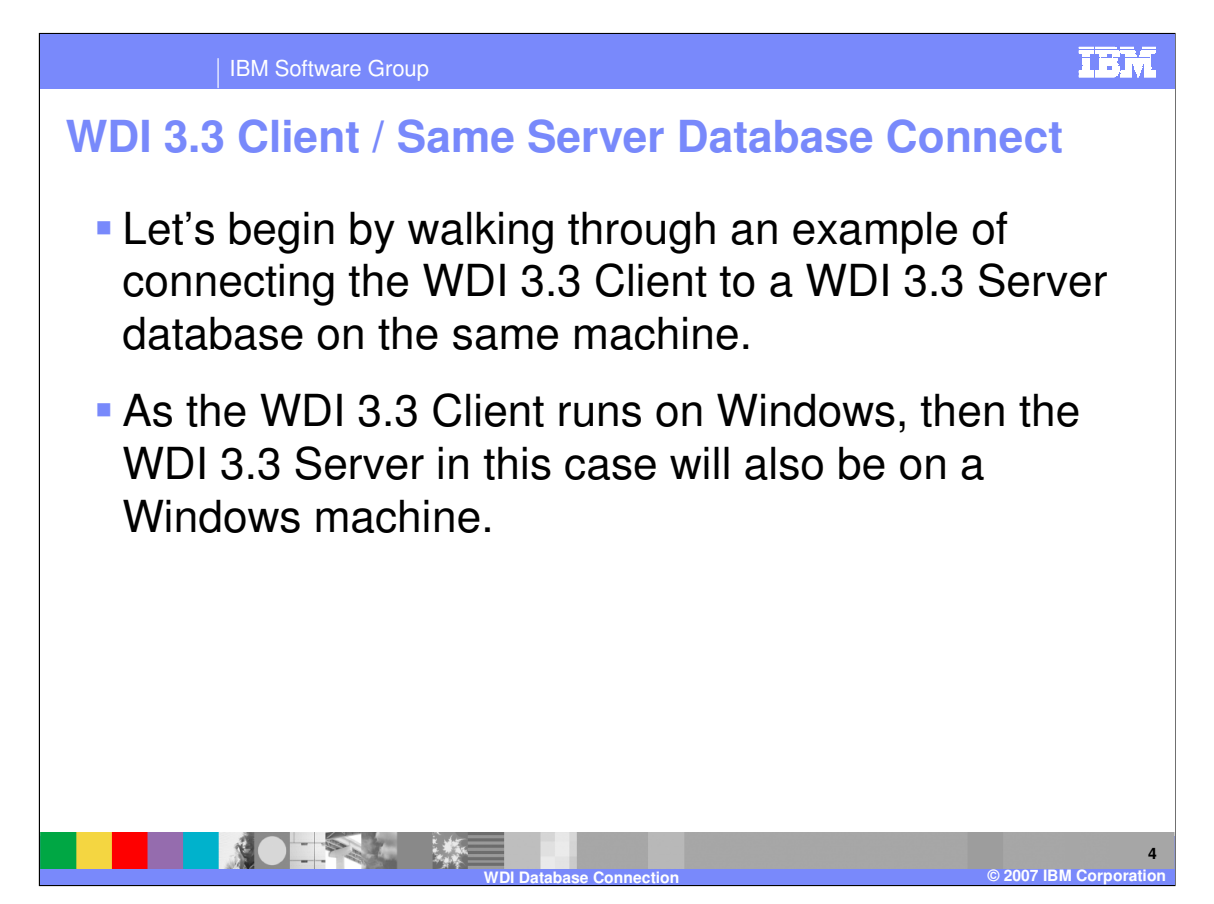

Let's begin by walking through an example of connecting the WDI 3.3 Client to a WDI 3.3 Server database on the same machine.

As the WDI 3.3 Client runs on Windows, then the WDI 3.3 Server in this case will also be on a Windows machine.

| IBI                                                                                                    | M Software Group                                                                                                    |                                                                                                    | IBM                                                                                                    |
|----------------------------------------------------------------------------------------------------|----------------------------------------------------------------------------------------------------|----------------------------------------------------------------------------------------------------|----------------------------------------------------------------------------------------------------|
| WDI 3.3 C                                                                                                  | Client / Same S                                                                                                    | erver Databa                                                                                                    | ase Connect                                                                                                    |
| <ul> <li>If you are s</li> <li>On the me<br/>Configura</li> </ul>                                          | setting up the WDI Clien<br>nu bar, click <b>Start &gt; All</b><br>tion Assistant .                                                                                                    | t on the same machi<br>Programs > IBM DB                                                                                                    | ne as the WDI Server;<br>32 > Set-up Tools >                                                                                                    |
| WDI MP V3.2 Client (<br>internet Explorer<br>All Programs<br>Start<br>iiiiiiiiiiiiiiiiiiiiiiiiiiiiiiiiiiii | IBM DB2           IBM Infoprint           IBM Java Web Start v1.4.2           IBM NotesBuddy           IBM Personal Communications           IBM Support Assistant           IBM WebSphere Data Interchange MP V3.2           IBM WebSphere MQ           Infoprint Select           IFranView           ISCI Tools           ISCI Ad-Aware SE Personal | Business Intelligence Tools     Gommand Line Tools     Gommand Line Tools     Gommand | xse       Help         xse       Help         First Steps       First Steps         Register Visual Studio Add-Ins       Satellite Synchronizer         Satellite Synchronizer       Warehouse Control Database Management         Image: Non-training the synchronizer       Image: Non-training the synchronizer         Image: Warehouse Control Database Management       Image: Database Database D |
|                                                                                                    | WDI Data                                                                                                    | base Connection                                                                                                    | 5<br>© 2007 IBM Corporation                                                                                                    |

If you are setting up the WDI Client on the same machine as the WDI Server;

On the menu bar, click Start > All Programs > IBM DB2 > Set-up Tools > Configuration Assistant .

| 0 - 1                |                            |                       | on Assista       | nt" window being ope      | ned.            |
|----------------------|----------------------------|-----------------------|------------------|---------------------------|-----------------|
| Change E             | atabase Wizar              | ase (default na<br>d. | ame is EDI       | EC33E) and double-c       | lick to open th |
| 🖓 Configu            | ration Assistant           |                       |                  |                           |                 |
| <u>C</u> onfigure S  | elected Edi <u>t V</u> iew | Tools <u>H</u> elp    |                  |                           |                 |
| P. 49 0              | 8 🖬 🖬 😽                    | 8 🗈 🛛 🕱               | 🐶 < 편 <          | ?                         |                 |
| WWHITEHE - C         | )B2                        |                       | 1. A             |                           |                 |
| Alias                | 🗧 Name :                   | È Target Database ⇒   | Location 🔶       | Comment                   | ⇔ Director      |
| EDIEC33E<br>EDIEC33X | EDIEC33E<br>EDIEC33X       |                       | C:10B2<br>C:10B2 | WDI 3.3 (111506) database | Indirect        |
|                      |                            |                       |                  |                           |                 |
|                      |                            |                       |                  |                           |                 |

This will result in the DB2 "Configuration Assistant" window being opened.

Select the WDI 3.3 database (default name is EDIEC33E) and double-click to open the Change Database Wizard.

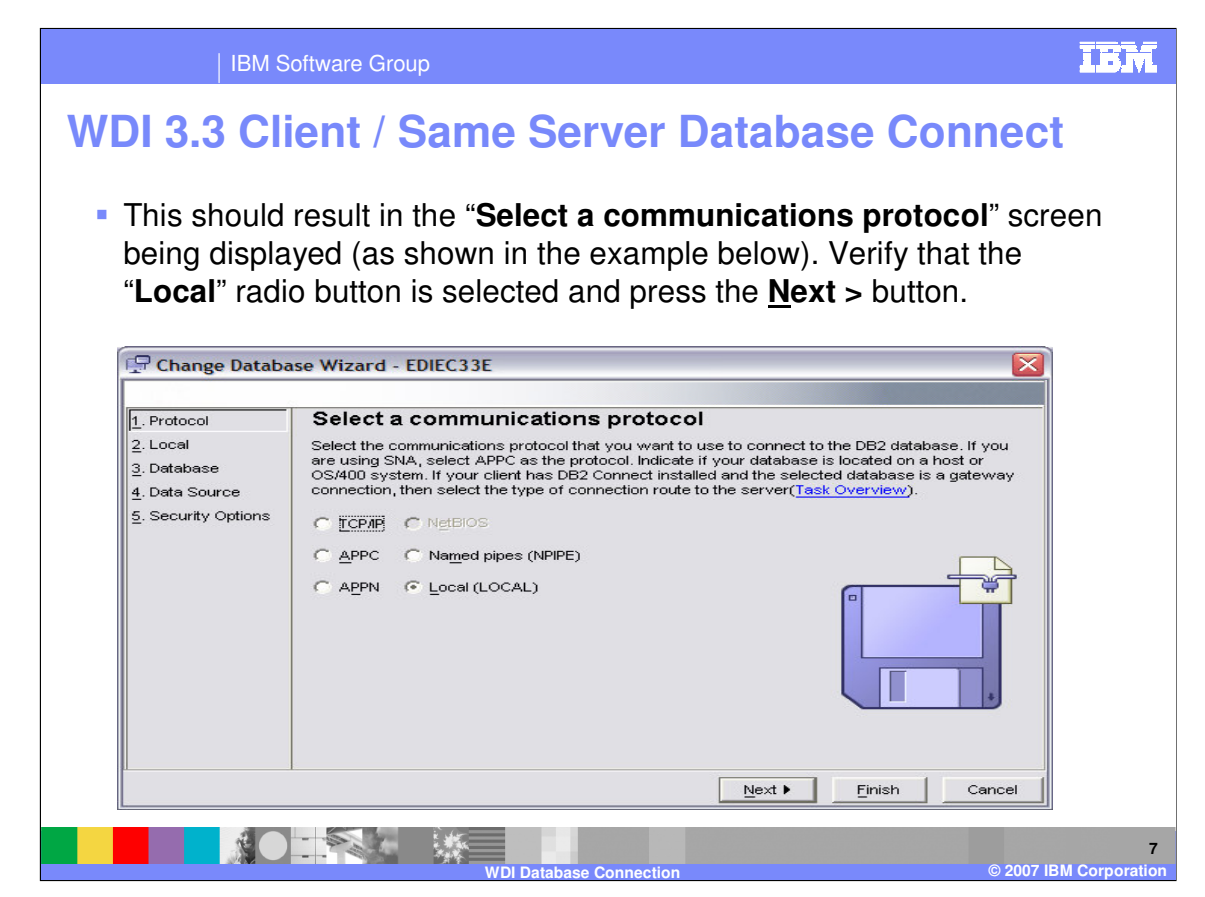

This should result in the "**Select a communications protocol**" screen being displayed (as shown in the example below).

Verify that the "**Local**" radio button is selected and press the <u>**Next**</u> > button.

| IBM                                                              | Software Group                                                                                                    | •: |
|------------------------------------------------------------------|----------------------------------------------------------------------------------------------------|----|
| /DI 3.3 C                                                        | lient / Same Server Database Connect                                                                                                    |    |
| This should                                                      | result in the " <b>Specify information for a database on this syste</b><br>a displayed (as shown in the example below)                                                                       | m" |
| Verify that th                                                   | ne " <b>Database in the <u>c</u>urrent instance</b> " radio button is selected a                                                                                                    | nd |
| press the <u>N</u> e                                             | ext > button.                                                                                                    |    |
| Change Databa                                                    | ase Wizard - EDIEC33E                                                                                                    |    |
| 1 Protocol                                                       | Specify information for a database on this system                                                                                                    |    |
| <u></u>                                                          | opeeny memoria a addition of the operation                                                                                                    |    |
| 2. Local<br>3. Database<br>4. Data Source                        | Local is not a communication protocol. You use it when you are defining a connection to a database on your own system. To use local you must have installed a DB2 server with local clients. |    |
| 2. Local<br>3. Database<br>4. Data Source<br>5. Security Options | Local is not a communication protocol. You use it when you are defining a connection to a database on your own system. To use local you must have installed a DB2 server with local clients. |    |
| 2. Local<br>3. Database<br>4. Data Source<br>5. Security Options | Local is not a communication protocol. You use it when you are defining a connection to a database on your own system. To use local you must have installed a DB2 server with local clients. |    |
| 2. Local<br>3. Database<br>4. Data Source<br>5. Security Options | Local is not a communication protocol. You use it when you are defining a connection to a database on your own system. To use local you must have installed a DB2 server with local clients. |    |
| 2. Local<br>3. Database<br>4. Data Source<br>5. Security Options | Local is not a communication protocol. You use it when you are defining a connection to a database on your own system. To use local you must have installed a DB2 server with local clients. |    |

This should result in the "**Specify information for a database on this system**" screen being displayed (as shown in the example below).

Verify that the "**Database in the <u>c</u>urrent instance**" radio button is selected and press the <u>Next</u> > button.

| IBM                                                                                     | Software Group                                                                                                    | IBM                 |
|-----------------------------------------------------------------------------------------|----------------------------------------------------------------------------------------------------|---------------------|
| <ul> <li>This should r<br/>connect" scr</li> <li>Verify that the<br/>button.</li> </ul> | lient / Same Server Database Connect<br>esult in the "Specify the name of the database to which you want to<br>een being displayed (as shown in the example below).<br>e Database Name and Database Alias are correct and press the <u>Nex</u>                                                                                                    | <b>t</b><br>><br>t> |
| Change Databo                                                                           | Asse Wizard - EDIEC33E  Specify the name of the database to which you want to connect  You must identify the database to which you are connecting. The database name is dependent on the type of server to which you are connecting. For OS/390 and z/OS databases specify the Location name. For OS/400 databases use the RDB name. For VM/VSE specify the DBNAME. Otherwise use the name of the database on the server.  Database name EDIEC33E Database alias EDIEC33E Comment |                     |
|                                                                                         |                                                                                                    |                     |

This should result in the "**Specify the name of the database to which you want to connect**" screen being displayed (as shown in the example below).

Verify that the **Database Name** and **Database Alias** are correct and press the <u>Next</u> > button.

Note: **EDIEC33E** is the default database name when setting up WDI 3.3.

You may choose this name or use another unique value. An example of using a name that is different than the default name that may be of use would if you are running multiple (test, integration, production) WDI 3.3 databases on the same machine.

| IBM                                              | Software Group                                                                                                    |
|--------------------------------------------------|----------------------------------------------------------------------------------------------------|
| WDI 3.3 CI                                       | ient / Same Server Database Connect                                                                                                    |
| <ul> <li>This should<br/>screen beir</li> </ul>  | I result in the " <b>Register this database as a data source</b> "<br>ng displayed (as shown in the example below).                                                                                                    |
| <ul> <li>Verify that t<br/>database f</li> </ul> | the <b>Data Source Name</b> is correct and that the <b>Register this</b> or ODBC is checked and press the <u>Finish</u> button.                                                                                                    |
| 🖵 Change Databa                                  | ase Wizard - EDIEC33E                                                                                                    |
| 1 Protocol                                       | Register this database as a data source                                                                                                    |
| <u>2</u> . Local<br><u>3</u> . Database          | The ODBC (Open Database Connectivity) interface allows different programs to access relational<br>databases. If ODBC applications will be using this database, then you must specify how it should<br>be registered. A system data source is available to all users on the system A user data source.                                                                                                    |
| 4. Data Source<br>5. Security Options            | means that you are the only user who can access the database. A file data source creates a file<br>containing data source information. This data source file can be shared with other workstations if<br>you have a TCPAP connection. Otherwise the file can only be used on this machine. You can<br>optimize the data source settings for a particular application by selecting it from the list.                                                                                                    |
|                                                  | Image: Register this database for ODBC         Image: Register this database for ODBC         Image: Register this data source         Image: Register this data source |
|                                                  | Data source name EDIEC33E Optimize for application                                                                                                    |
|                                                  | None                                                                                                    |
|                                                  |                                                                                                    |
|                                                  |                                                                                                    |
|                                                  |                                                                                                    |

This should result in the "**Register this database as a data source**" screen being displayed (as shown in the example below).

Verify that the **Data Source Name** is correct and that the **Register this database for ODBC** is **checked** and press the **<u>Finish</u>** button.

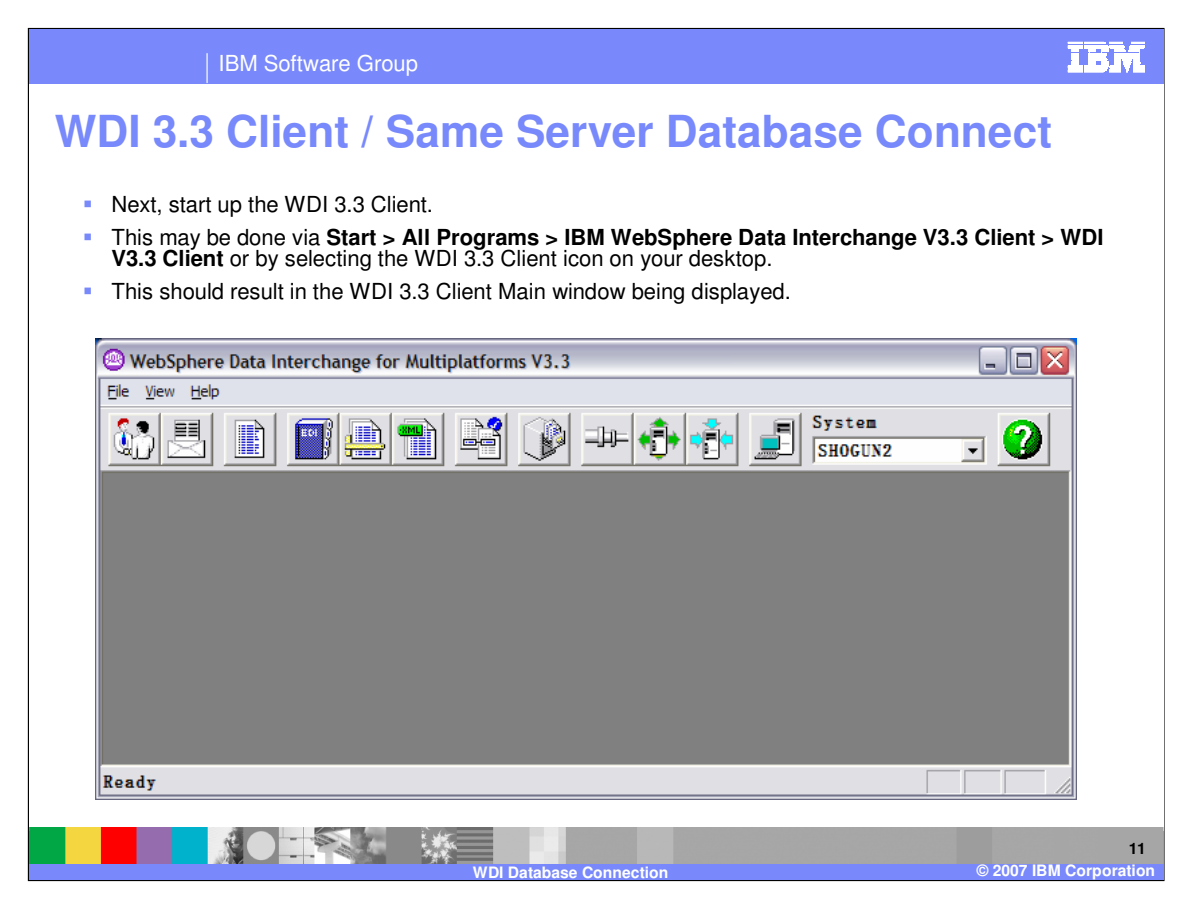

Next, start up the WDI 3.3 Client.

This may be done via Start > All Programs > IBM WebSphere Data Interchange V3.3 Client > WDI V3.3 Client or by selecting the WDI 3.3 Client icon on your desktop.

This should result in the WDI 3.3 Client Main window being displayed.

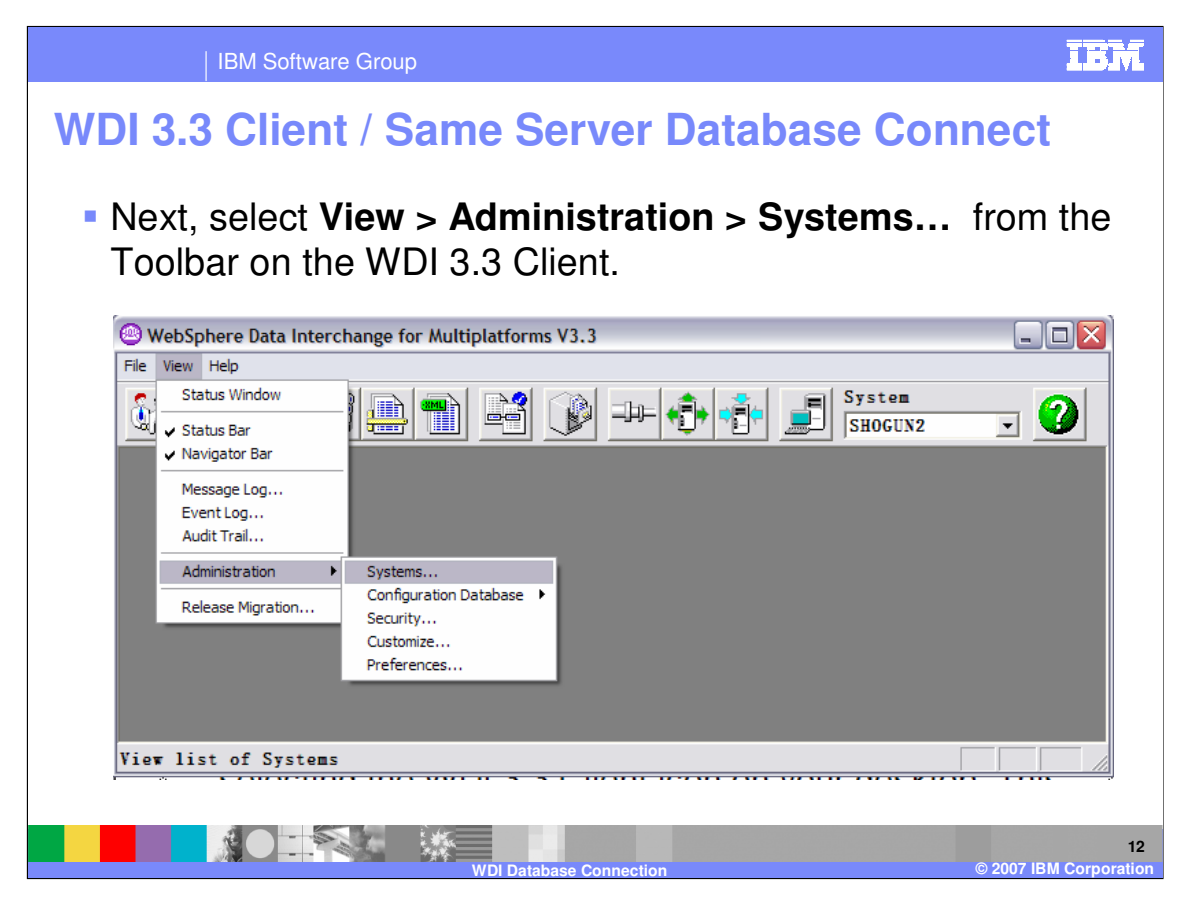

Next, select **View > Administration > Systems...** from the Toolbar on the WDI 3.3 Client.

| IBM Softwa                                                | re Group                                                   |                                              | IBM                             |  |  |  |  |
|-----------------------------------------------------------|------------------------------------------------------------|----------------------------------------------|---------------------------------|--|--|--|--|
| WDI 3.3 Clien                                             | t / Same Se                                                | erver E                                      | Database Connect                |  |  |  |  |
| This should result                                        | t in the Configurati                                       | on System                                    | ns window being displayed.      |  |  |  |  |
| <ul> <li>Select either File<br/>the EDIEC33E W</li> </ul> | New or select the DI 3.3 system/date                       | ne <b>Create</b><br>abase.                   | a New object icon/button to add |  |  |  |  |
| WebSphere Data Interch                                    | ange for Multiplatforms V3.3 - C                           | configuration (Sys                           | stems) - Query: All             |  |  |  |  |
|                                                           |                                                            | ₽⊨ <b> +Ĵ+</b>   <b>+Ĩ</b> +                 | System<br>SHOGUN2 V             |  |  |  |  |
| Configuration (Systems)                                   | - Query: All                                               |                                              |                                 |  |  |  |  |
| Systems                                                   |                                                            | 0.1:0:                                       |                                 |  |  |  |  |
| AUTOTEST2<br>beppo                                        | Data Source Name<br>AUTOC33E<br>BEPPC33E<br>WDIC15cct22DEV | Qualifier<br>EDIENU33<br>EDIENU33            | Description                     |  |  |  |  |
| EDIEC33X<br>WY WDI 3.3<br>SAMURAI 3.3                     | EDIEC33X<br>EDIEC33X<br>EDIEC33E<br>SAMEC33E               | EDIENU33<br>EDIENU33<br>EDIENU33             | berault bevelopment System      |  |  |  |  |
| WDI 3.3 DEV DB<br>WDI 3.3 FVT DB<br>WDI 3.3 GLOBAL DEV    | DB98<br>DB98<br>DB98                                       | EDIENU33<br>EDI52DEV<br>EDI52FVT<br>EDI52GBL |                                 |  |  |  |  |
| YBORCITY                                                  | YBORC33E                                                   | EDIENU33                                     |                                 |  |  |  |  |
| Ready                                                     | Ready                                                      |                                              |                                 |  |  |  |  |
|                                                           | WDI Databa                                                 | se Connection                                | 13<br>© 2007 IBM Corporation    |  |  |  |  |

This should result in the Configuration Systems window being displayed.

Select either File\New... or select the Create a New object icon/button to add the EDIEC33E WDI 3.3 system/database.

| IBM Software Group                                                                                                    | IBM                   |
|----------------------------------------------------------------------------------------------------|-----------------------|
| WDI 3.3 Client / Same Server Database Connec                                                                                                    | t                     |
| <ul> <li>This should result in the Configuration - System - unt<br/>window being displayed.</li> </ul>                                                                                                    | itled                 |
| Image: System       Image: System         Image: System       Image: System         Image: System                                                                                                    |                       |
| Bi Configuration System Automatic Chuman All<br>Configuration System Automatic Chuman All<br>Configuration System Options Audit Irail Security Options<br>System Name EDIEC33E<br>Description VDI 3.3 Server on this machine<br>Server Platform Vindows System Options (System)                                                                                                    |                       |
| Database gonderion Inionation     Note: Please ensure the ODEC Data Source has been to be been to be been |                       |
| Roady                                                                                                    |                       |
| WDI Database Connection © 2007                                                                                                    | 14<br>IBM Corporation |

This should result in the **Configuration - System - untitled** window being displayed.

## IBM

15

## | IBM Software Group

## WDI 3.3 Client / Same Server Database Connect

- Input the value EDIEC33E in the System Name field or whatever value you will be referencing the system by in the future (example: My WDI 3.3).
- Input a value in the <u>D</u>escription field if you wish to.
- Select a value of Windows in the dropdown list of the Server <u>Platform field</u>.
- Select the value EDIEC33E in the dropdown list of the Data Source Name field.
- Input a value of **EDIENU33** in the Database Qualifier field.
- Select File\Save on the Tool bar or press the Save the Active object icon/button.

Input the value **EDIEC33E** in the System <u>Name field</u> or whatever value you will be referencing the system by in the future (example: My WDI 3.3).

Input a value in the <u>D</u>escription field if you wish to.

Select a value of **Windows** in the dropdown list of the Server <u>Platform field</u>.

Select the value **EDIEC33E** in the dropdown list of the Data Source Name field.

Input a value of **EDIENU33** in the Database Qualifier field.

Select File\Save on the Tool bar or press the Save the Active object icon/button.

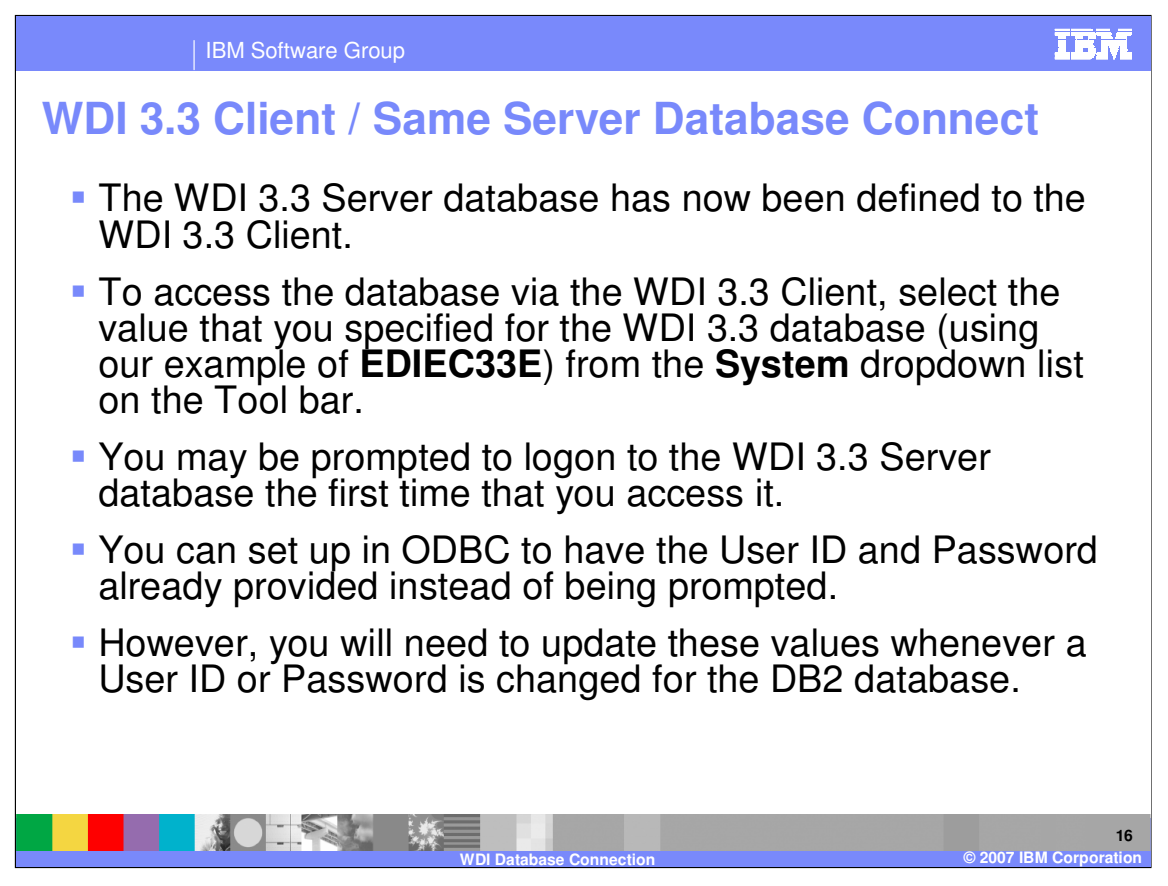

The WDI 3.3 Server database has now been defined to the WDI 3.3 Client.

To access the database via the WDI 3.3 Client, select the value that you specified for the WDI 3.3 database (using our example of **EDIEC33E**) from the **System** dropdown list on the Tool bar.

You may be prompted to logon to the WDI 3.3 Server database the first time that you access it.

You can set up in ODBC to have the User ID and Password already provided instead of being prompted.

However, you will need to update these values whenever a User ID or Password is changed for the DB2 database.

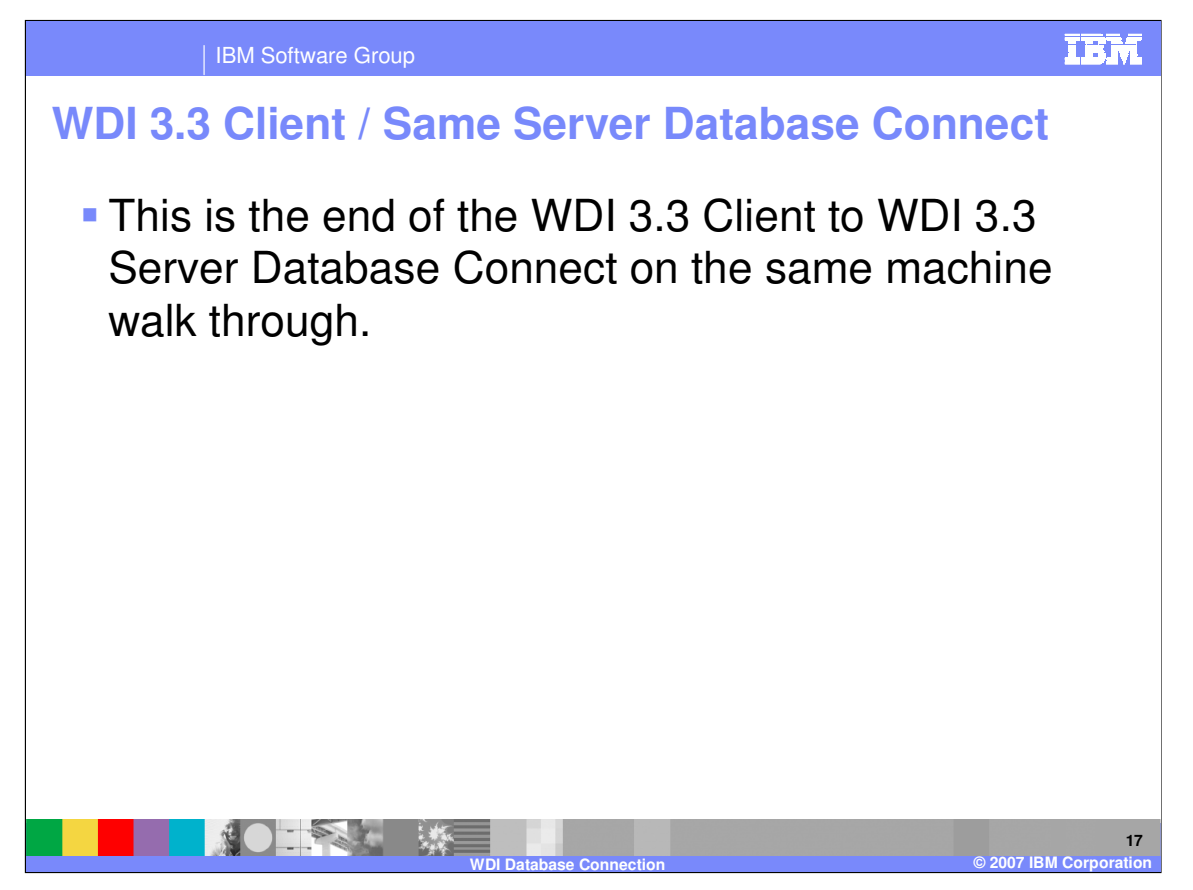

This is the end of the WDI 3.3 Client to WDI 3.3 Server Database Connect on the same machine walk through.

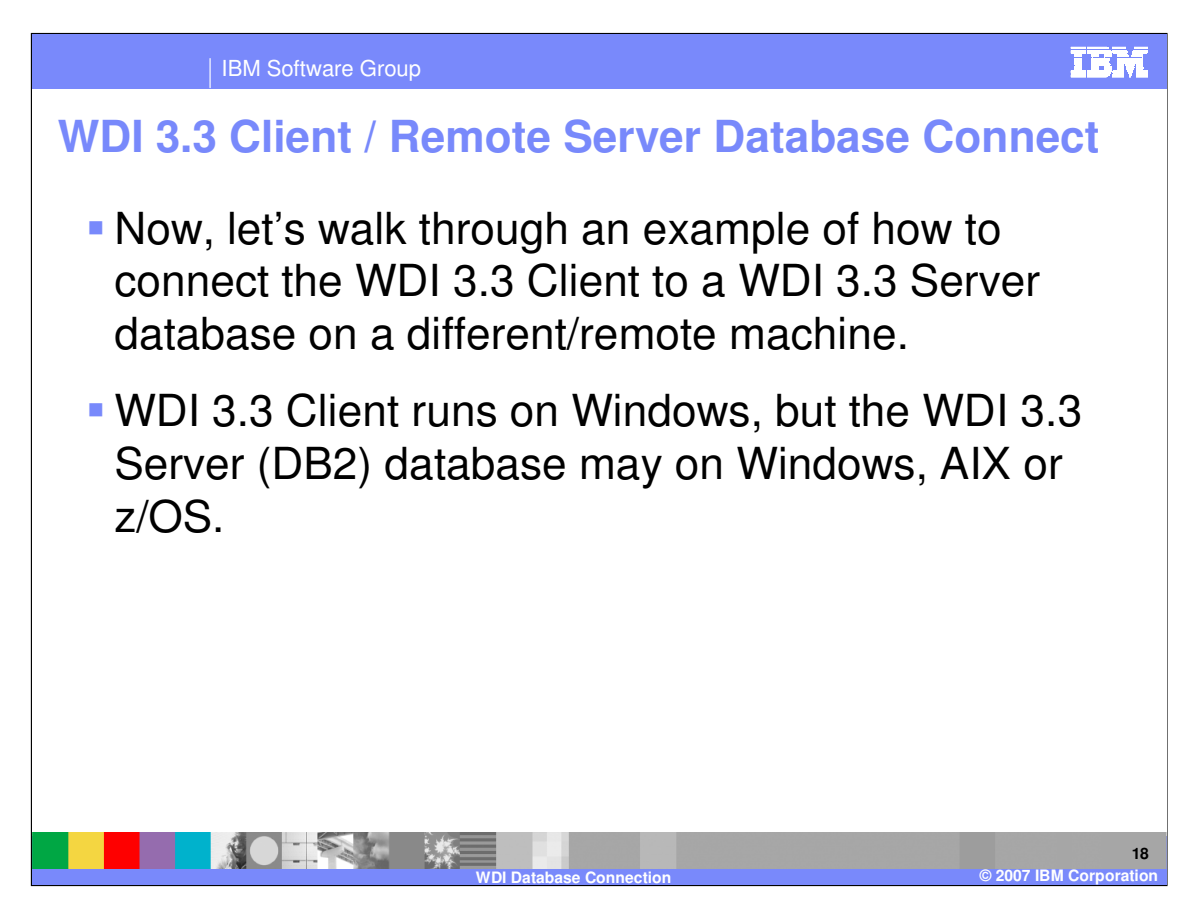

Now, let's walk through an example of how to connect the WDI 3.3 Client to a WDI 3.3 Server database on a different/remote machine.

WDI 3.3 Client runs on Windows, but the WDI 3.3 Server (DB2) database may on Windows, AIX or z/OS.

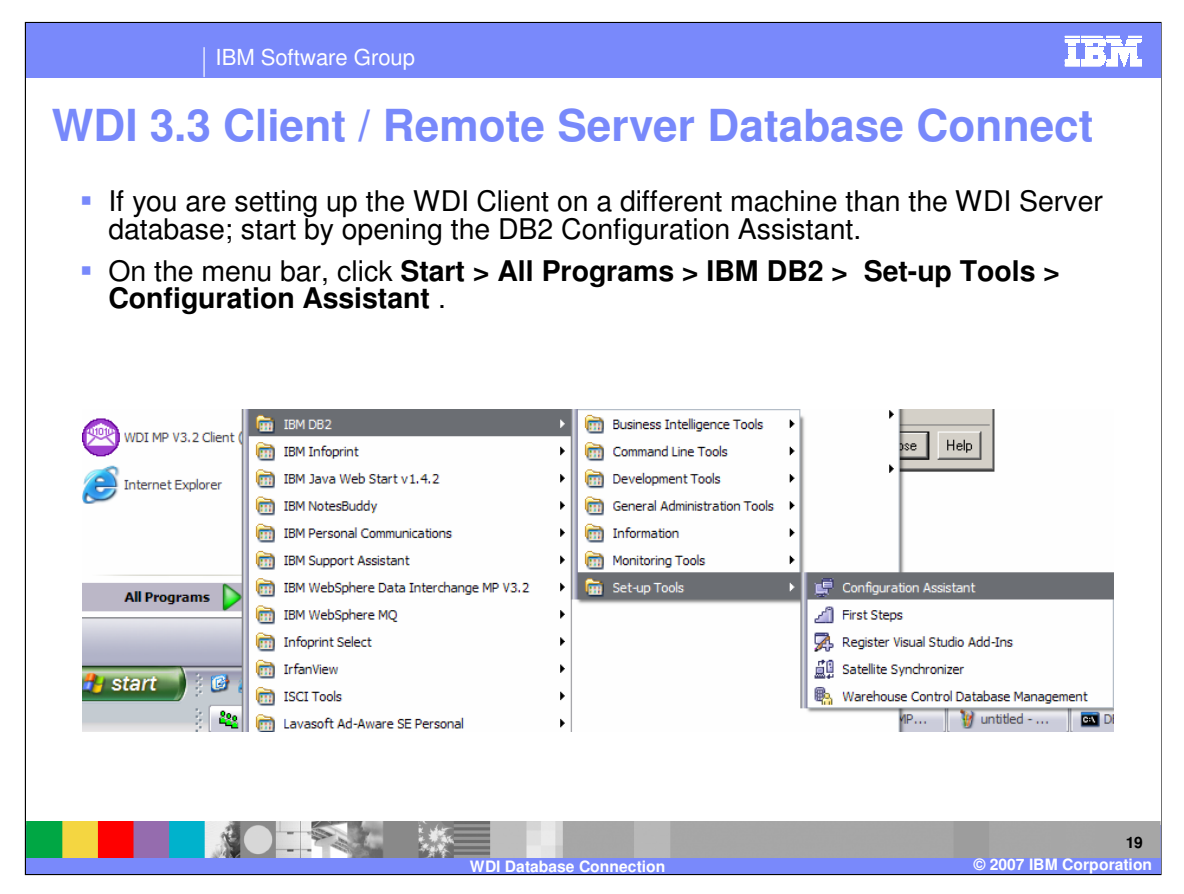

If you are setting up the WDI Client on a different machine than the WDI Server database; start by opening the DB2 Configuration Assistant.

On the menu bar, click **Start > All Programs > IBM DB2 > Set-up Tools > Configuration Assistant** .

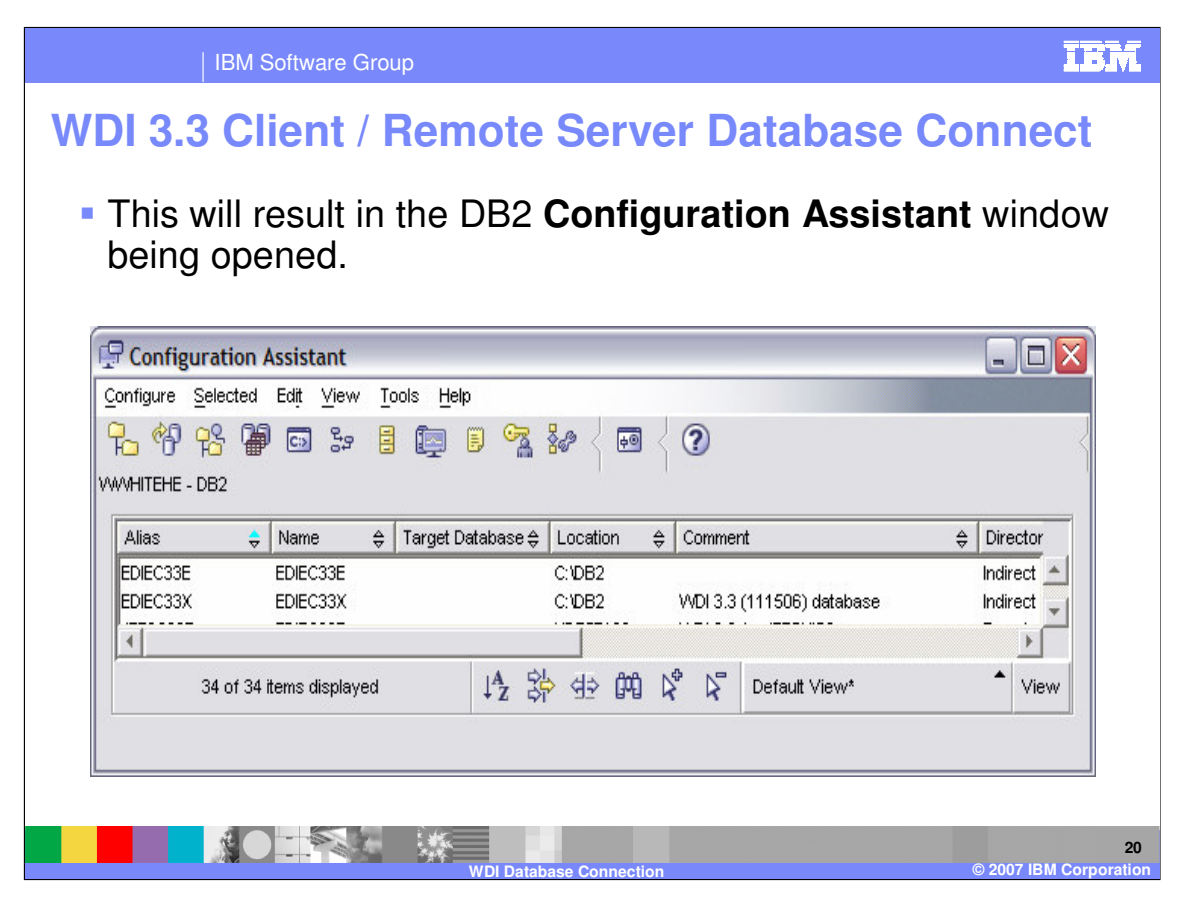

This will result in the DB2 Configuration Assistant window being opened.

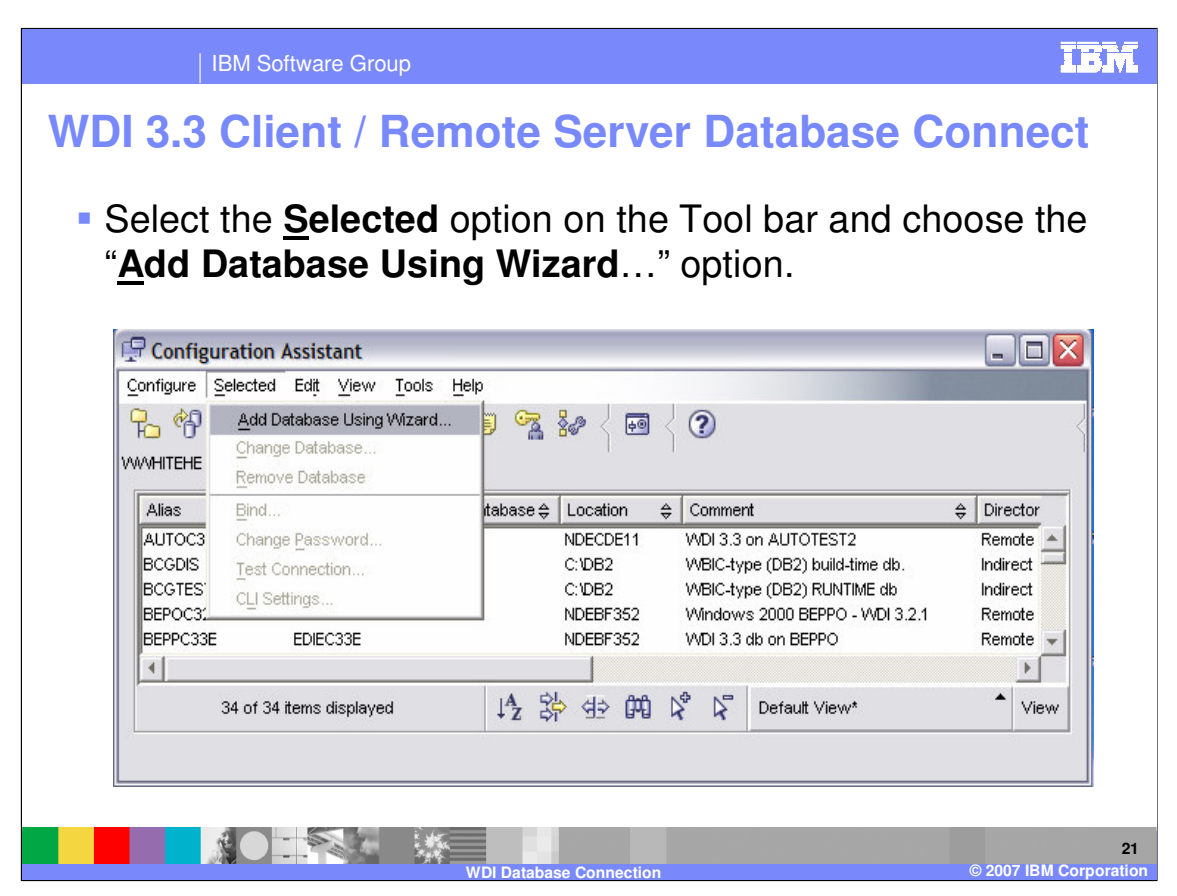

Select the <u>Selected</u> option on the Tool bar and choose the "<u>Add Database Using Wizard</u>..." option.

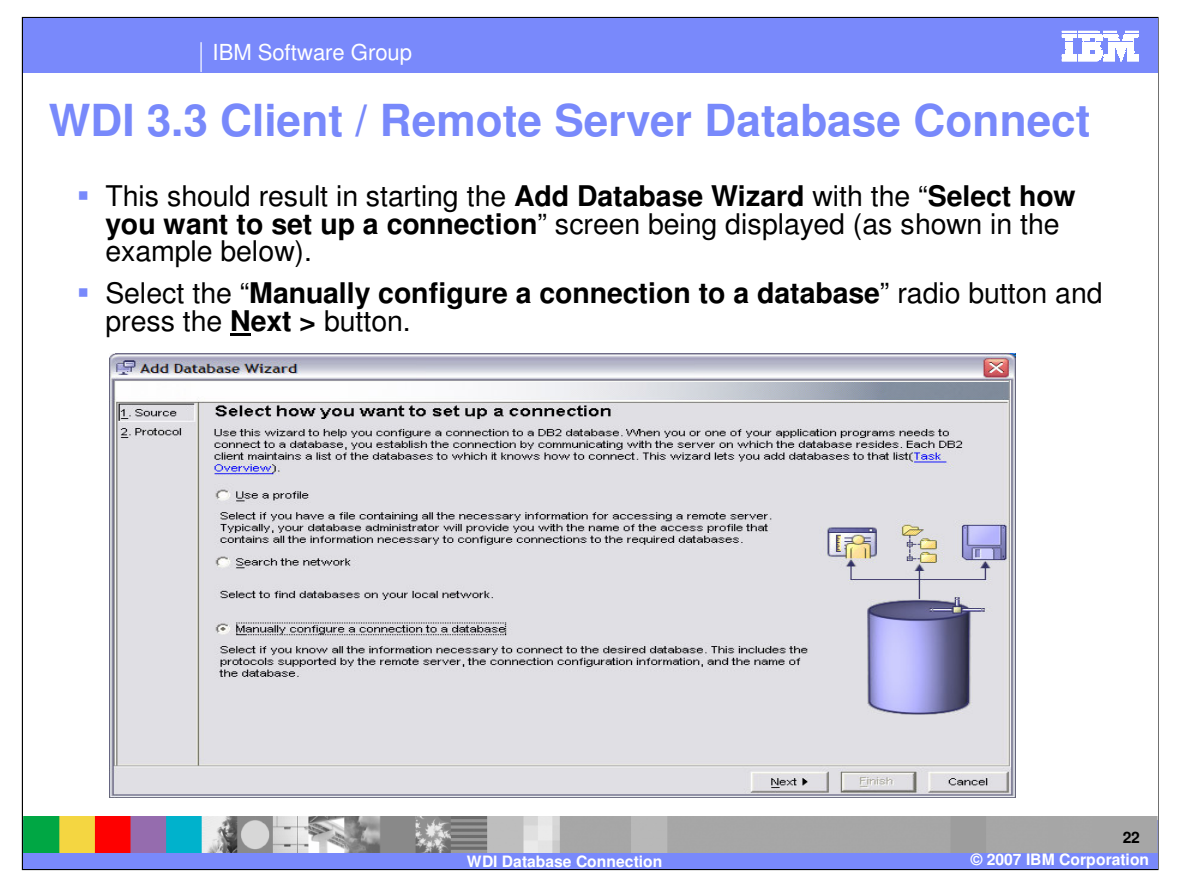

This should result in starting the **Add Database Wizard** with the "**Select how you want to set up a connection**" screen being displayed (as shown in the example below).

Select the "**Manually configure a connection to a database**" radio button and press the <u>Next</u> > button.

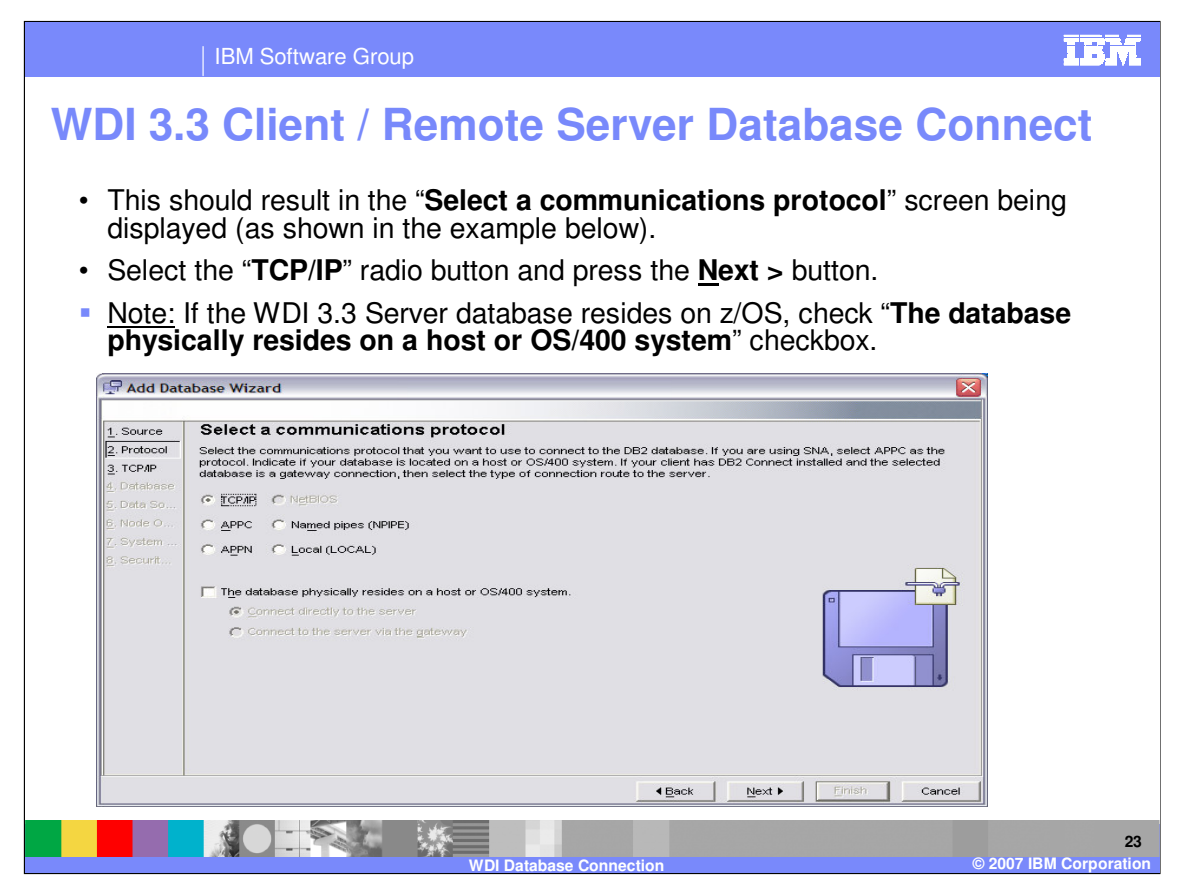

This should result in the "**Select a communications protocol**" screen being displayed (as shown in the example below).

Select the "**TCP**/**IP**" radio button and press the **<u>Next</u> > button**.

<u>Note:</u> If the WDI 3.3 Server database resides on z/OS, check "**The database physically** resides on a host or OS/400 system" checkbox.

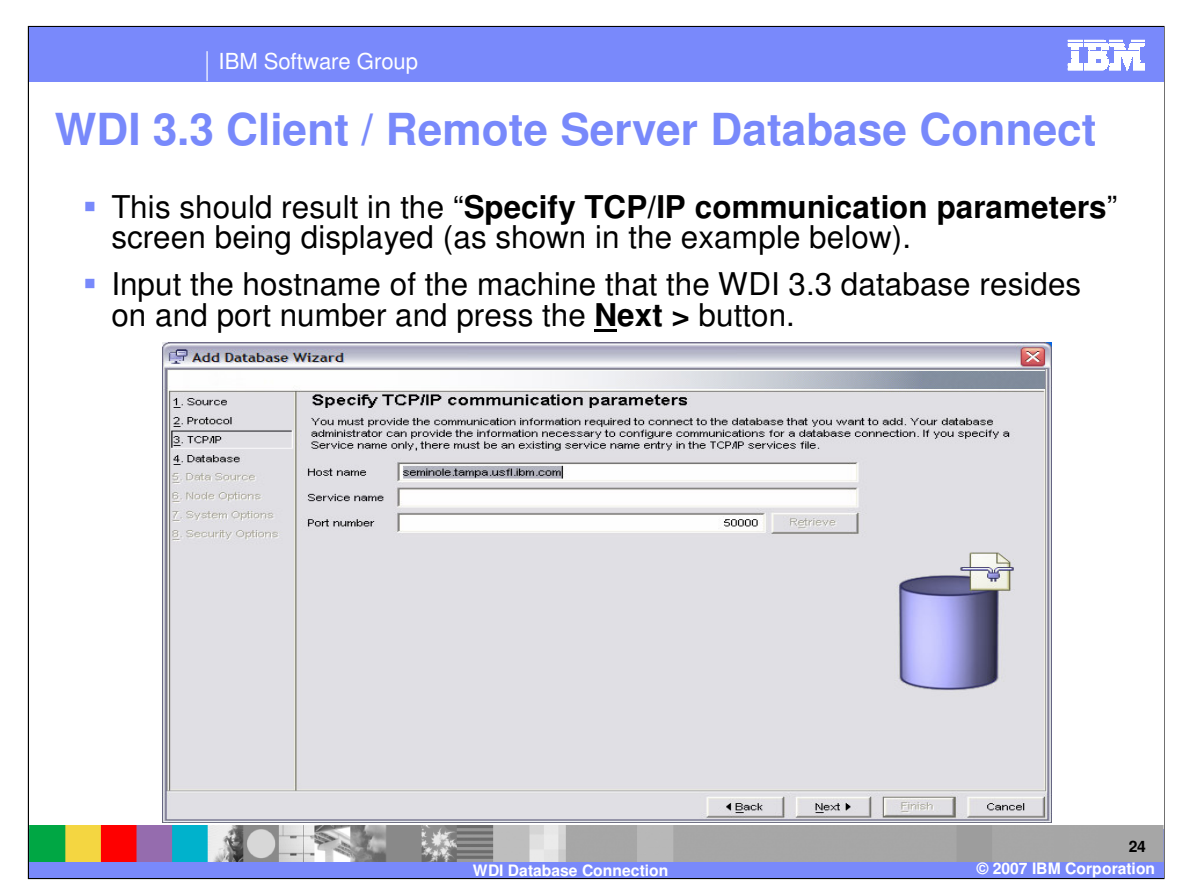

This should result in the "**Specify TCP/IP communication parameters**" screen being displayed (as shown in the example below).

Input the hostname of the machine that the WDI 3.3 database resides on and port number and press the  $\underline{Next}$  > button.

<u>Note:</u> Port Number - Windows default value is usually 50000, AIX might be 9050. If you are not sure for the machine and database that you are attempting to connect to, consult your database administrator for the correct number.

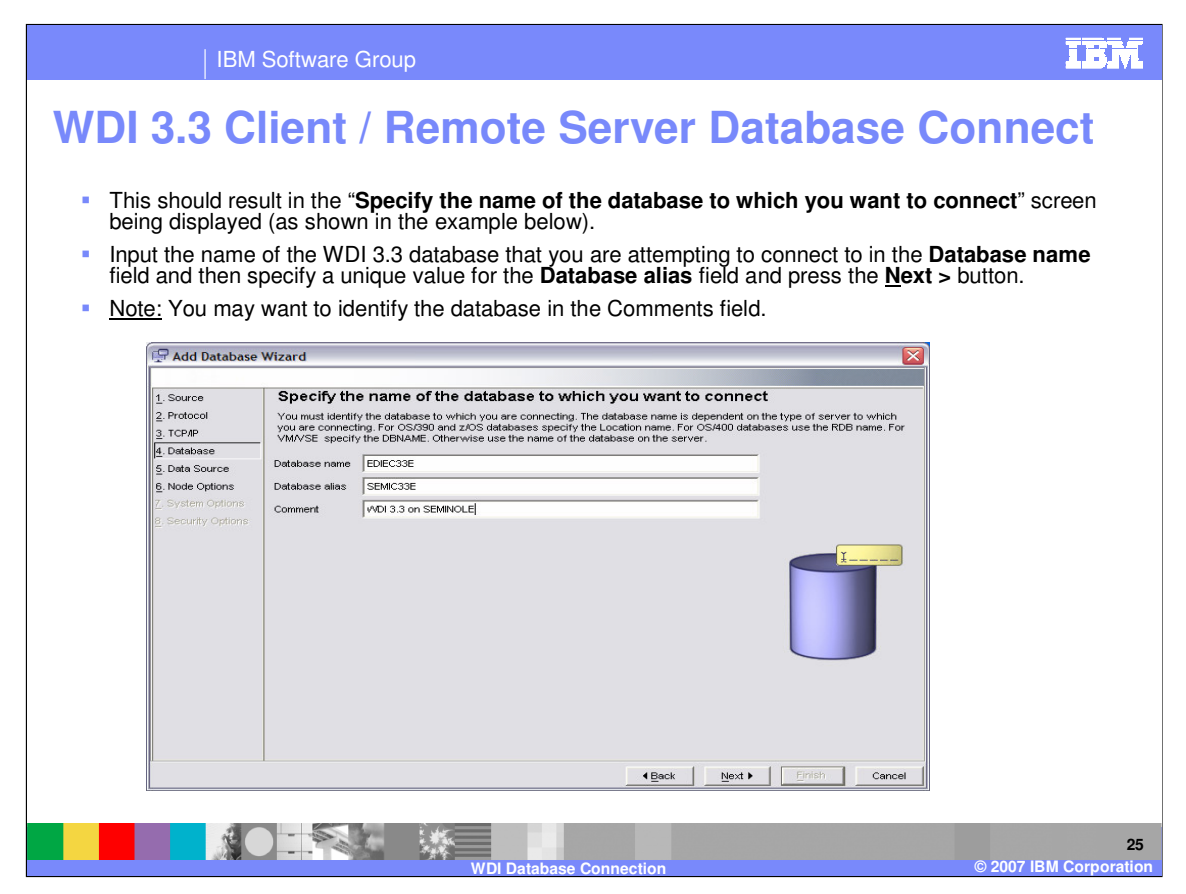

This should result in the "**Specify the name of the database to which you want to connect**" screen being displayed (as shown in the example below).

Input the name of the WDI 3.3 database that you are attempting to connect to in the **Database name** field and then specify a unique value for the **Database alias** field and press the <u>Next</u> > button.

Note: You may want to identify the database in the Comments field.

| IBN                                                                                | N Software Group                                                                                                    | IBM                      |
|------------------------------------------------------------------------------------|----------------------------------------------------------------------------------------------------|--------------------------|
| WDI 3.3 C                                                                          | Client / Remote Server Database C                                                                                                    | onnect                   |
| <ul> <li>This should being displaced</li> </ul>                                    | d result in the " <b>Register this database as a data sourc</b><br>layed (as shown in the example below).                                                                                                    | e" screen                |
| <ul> <li>Ensure that<br/>As system<br/>has the co</li> </ul>                       | at the <b>Register this database for ODBC</b> checkbox is ch<br>n data source radio button is selected, the <b>Data source</b><br>rrect system name and press the <u>Next</u> > button.                                                                                                    | ecked, the<br>name field |
| 🖵 Add Database                                                                     | Wizard 🛛                                                                                                    |                          |
| 1. Source<br>2. Protocol                                                           | Register this database as a data source<br>The ODBC (Open Database Connectivity) interface allows different programs to access relational databases. If ODBC                                                                                                    |                          |
| 3. TCP/IP<br>4. Database<br>5. Data Source                                         | applications will be using this database, then you must specify how it should be registered. A system data source is available to<br>all uses on the system. A user data source means that you are the only user who can access the database. An use data<br>An access of the system and the system and the system and the system and the system and the system. A user data<br>PAR connection. Otherwise the file can only be used on this machine. You can optimize the data source settings for a<br>particular application by setting at the list. |                          |
| <ol> <li>Node Options</li> <li>System Options</li> <li>Security Options</li> </ol> | Register this database for ODBQ                                                                                                    |                          |
|                                                                                    | Data source name SEMIC33E                                                                                                    |                          |
|                                                                                    | Optimize for application                                                                                                    |                          |
|                                                                                    |                                                                                                    |                          |
|                                                                                    |                                                                                                    |                          |
|                                                                                    |                                                                                                    | © 2007 IBM Corporation   |

This should result in the "**Register this database as a data source**" screen being displayed (as shown in the example below).

Ensure that the **Register this database for ODBC** checkbox is checked, the **As system data source** radio button is selected, the **Data source name** field has the correct system name and press the <u>Next</u> > button.

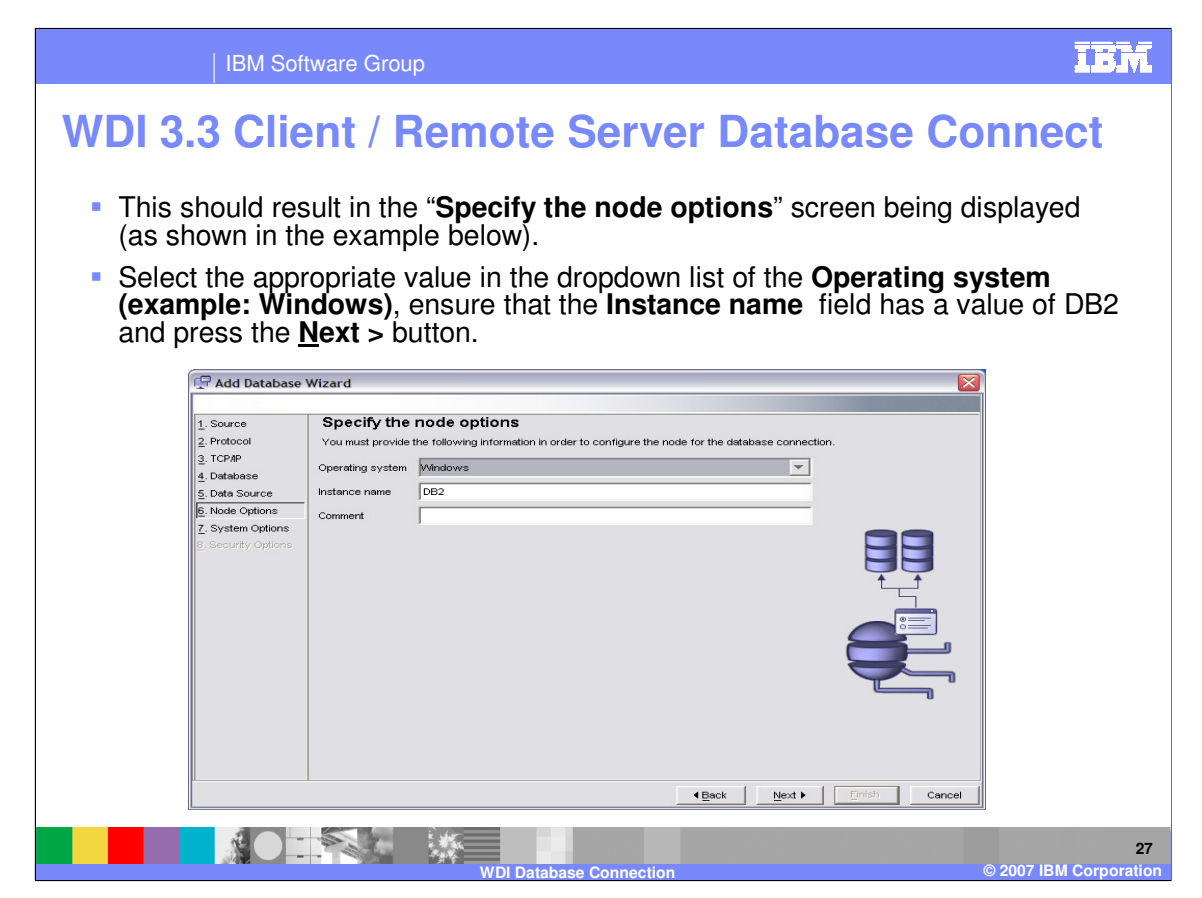

This should result in the "**Specify the node options**" screen being displayed (as shown in the example below).

Select the appropriate value in the dropdown list of the **Operating system (example: Windows)**, ensure that the **Instance name** field has a value of DB2 and press the <u>Next ></u> button.

|                                                                                                    | BM Software Group                                                                          |                                                                                                    |
|----------------------------------------------------------------------------------------------------|--------------------------------------------------------------------------------------------|----------------------------------------------------------------------------------------------------|
| WDI 3.3  This shoul<br>in the example<br>Input the a<br>correct val                                                                                                    | Client / R<br>Id result in the "S<br>mple below).<br>appropriate value<br>lue and the Oper | emote Server Database Connect<br>pecify the system options" screen being displayed (as shown<br>in the System name, ensure that the Host name field has the<br>ating system value is correct and press the <u>Finish</u> button. |
| Add     Source     Proto     Source     ToPA     Add     Source     ToPA     Source     Source | d Database Wizard  ce Col P P Source Source Source rity Options                            | System options<br>he following information in order to configure the system for the database connection.<br>SEMINOLE<br>Seminole tampa usfilibm.com<br>Windows<br>Windows<br>Windows<br>Week Next Finish Cancel                  |
|                                                                                                    |                                                                                            | 28                                                                                                    |

This should result in the "**Specify the system options**" screen being displayed (as shown in the example below).

Input the appropriate value in the **System name**, ensure that the **Host name** field has the correct value and the **Operating system** value is correct and press the **<u>Finish</u>** button.

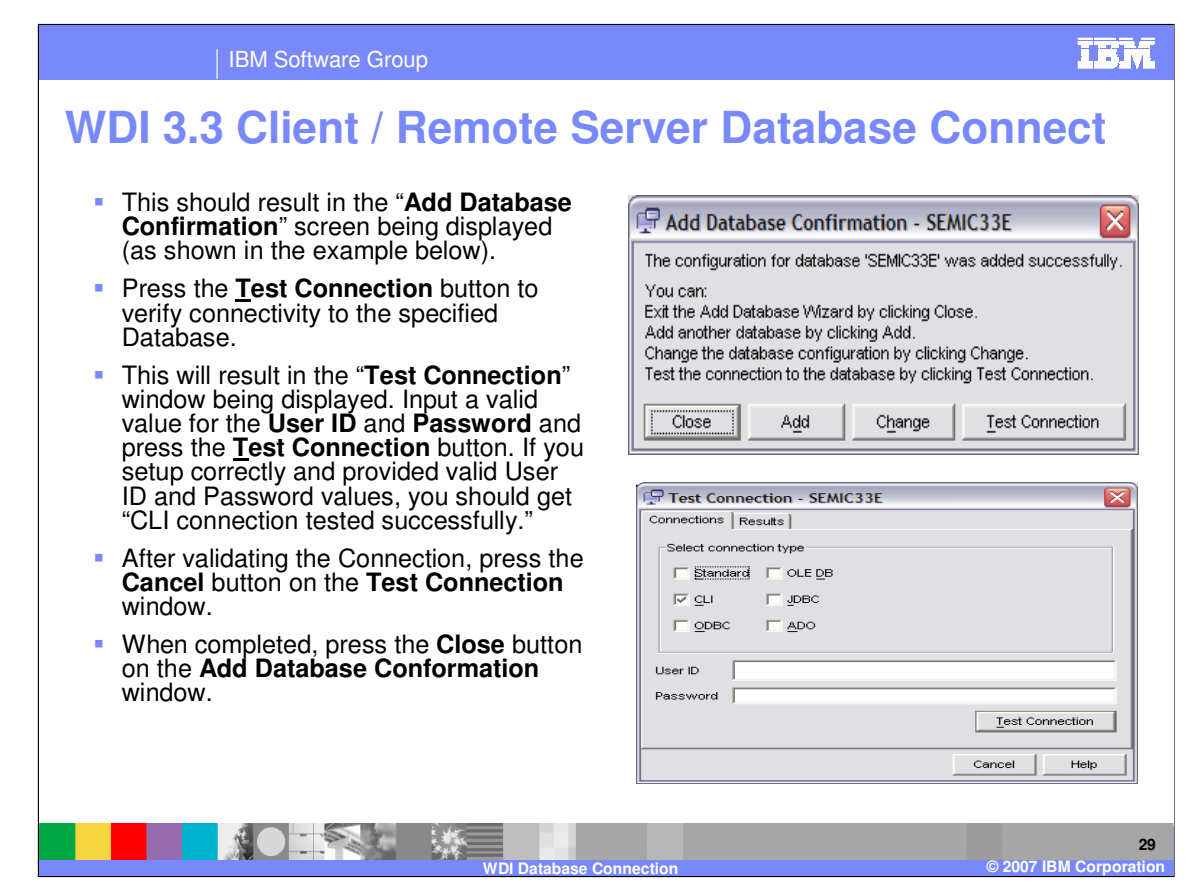

This should result in the "Add Database Confirmation" screen being displayed (as shown in the example below).

Press the **Test Connection** button to verify connectivity to the specified Database.

This will result in the "**Test Connection**" window being displayed. Input a valid value for the **User ID** and **Password** and press the **Test Connection** button.

If you setup correctly and provided valid User ID and Password values, you should get "CLI connection tested successfully."

After validating the Connection, press the **Cancel** button on the **Test Connection** window.

When completed, press the **Close** button on the **Add Database Conformation** window.

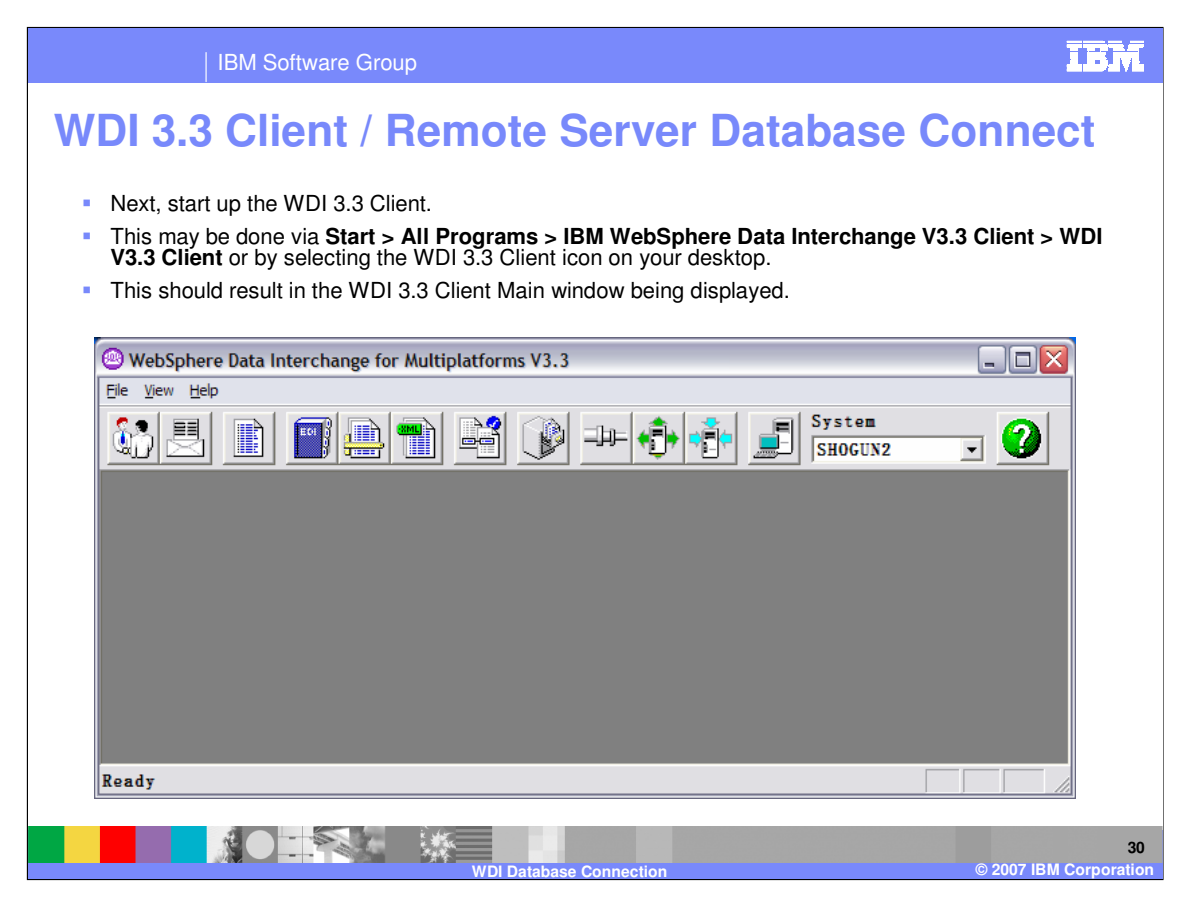

Next, start up the WDI 3.3 Client.

This may be done via Start > All Programs > IBM WebSphere Data Interchange V3.3 Client > WDI V3.3 Client or by selecting the WDI 3.3 Client icon on your desktop.

This should result in the WDI 3.3 Client Main window being displayed.

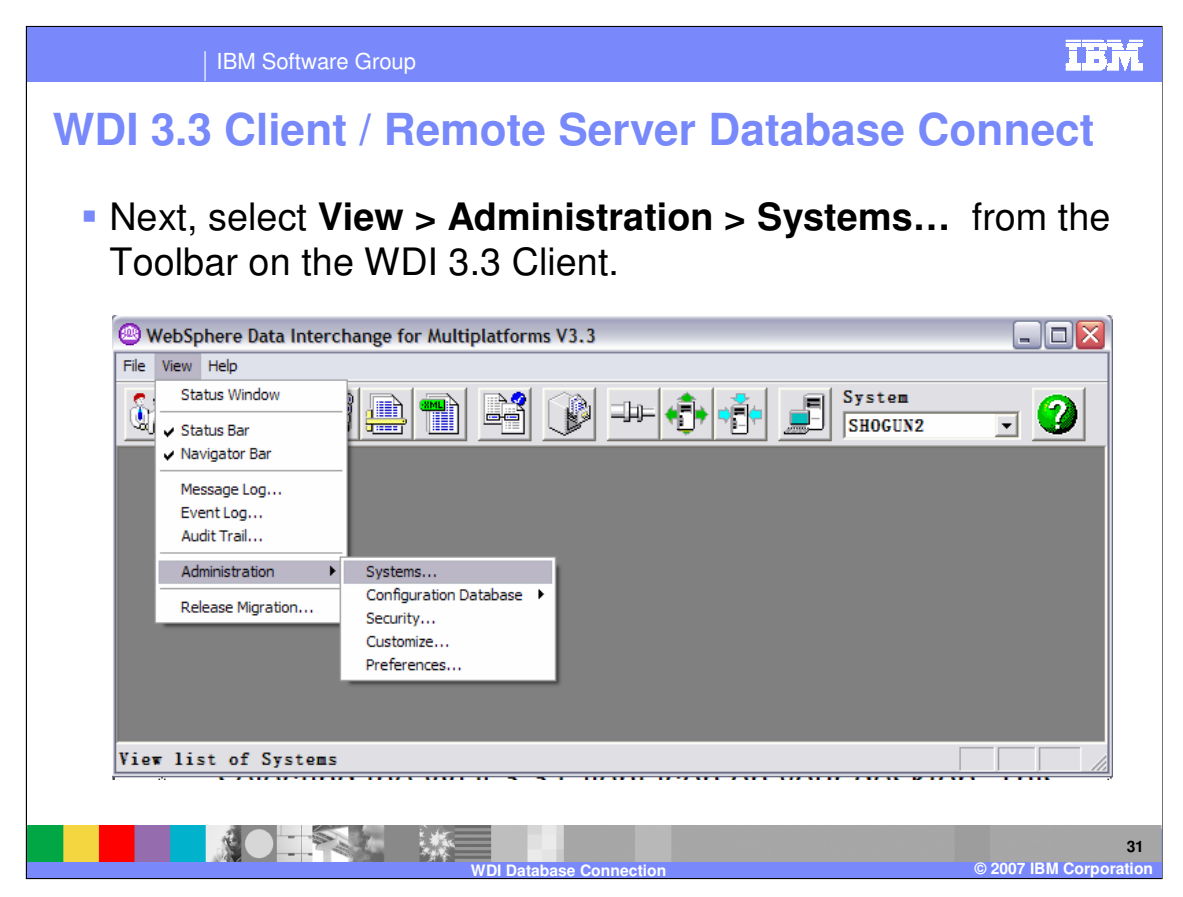

Next, select **View > Administration > Systems...** from the Toolbar on the WDI 3.3 Client.

|          | IBM Software G                                            | roup                            |                        | IBM                             |
|----------|-----------------------------------------------------------|---------------------------------|------------------------|---------------------------------|
| WD       | <b>3.3 Client</b> /                                       | Remote                          | Serve                  | r Database Connect              |
| • TI     | his should result in t                                    | he Configuratio                 | on System              | s window being displayed.       |
| So So th | elect either <b>File\Nev</b><br>e <b>remote</b> WDI 3.3 s | w or select the system/database | e <b>Create</b><br>se. | a New object icon/button to add |
|          | WebSphere Data Interchange fo                             | or Multiplatforms V3.3 - Co     | onfiguration (Sys      | tems) - Query: All              |
|          |                                                           |                                 | Þ⊨ <b>•</b> €• •€•     | SHOGUN2                         |
|          | Configuration (Systems) - Que                             | ery: All                        |                        |                                 |
|          | Systems                                                   |                                 | 0.1.0.                 |                                 |
|          | System                                                    | Data Source Name                | Qualifier              | Description                     |
|          | AUTOTEST2                                                 | AUTOC33E                        | EDIENU33               |                                 |
|          | Development                                               | BEFFU33E<br>WDIClion+22DEV      | EDIENU33               | Default Development System      |
|          | FDIFC33X                                                  | FDIFC33Y                        | EDIENII33              | berault bevelopment Syster      |
|          | NY VDI 3.3                                                | EDIEC33E                        | EDIENU33               |                                 |
|          | SAMURAI 3.3                                               | SAMEC33E                        | EDIENU33               |                                 |
|          | SHOGUN2                                                   | SHOGC33E                        | EDIENU33               |                                 |
|          | WDI 3.3 DEV DB                                            | DB98                            | EDI52DEV               |                                 |
|          | WDI 3.3 FVT DB                                            | DB98                            | EDI52FVT               |                                 |
|          | WDI 3.3 GLOBAL DEV                                        | DB98                            | EDI52GBL               |                                 |
|          | IBURCITI                                                  | IBURU33E                        | EDIENU33               |                                 |
|          | CAT.                                                      |                                 |                        |                                 |
|          |                                                           | ull                             |                        |                                 |
| R        | eady                                                      |                                 |                        |                                 |
|          |                                                           | WDI Databas                     | se Connection          | 32<br>© 2007 IBM Corporation    |

This should result in the Configuration Systems window being displayed.

Select either **File**\**New...** or select the **Create a New object** icon/button to add the **remote** WDI 3.3 system/database.

| IBM Software Group                                                                                                    | IBM                     |
|----------------------------------------------------------------------------------------------------|-------------------------|
| WDI 3.3 Client / Remote Server Database Conr                                                                                                    | nect                    |
| <ul> <li>This should result in the Configuration - System - un<br/>window being displayed.</li> </ul>                                                                                                    | titled                  |
| O WebSphere Data Interchange for Multiplatforms V3.3 - Configuration - System - «untitled>       Image: Configuration - System - «untitled>         Image: Configuration - System - «untitled>       Image: Configuration - System - «untitled>         Image: Configuration - System - «untitled>       Image: Configuration - System - «untitled>                                                                                            |                         |
| Image: System Control of System Options         General User Options System Options         System Name         EDIEC33E         Description         VDI 3.3 Server on this machine         Server Platform         Patabase Connection Information         Database Qualifier         Database Qualifier         EDIEC33E         Default System Color         Select the color that         vill be used as the         default System color |                         |
| Ready                                                                                                    |                         |
| WDI Database Connection © 200                                                                                                    | 33<br>7 IBM Corporation |

This should result in the **Configuration - System - untitled** window being displayed.

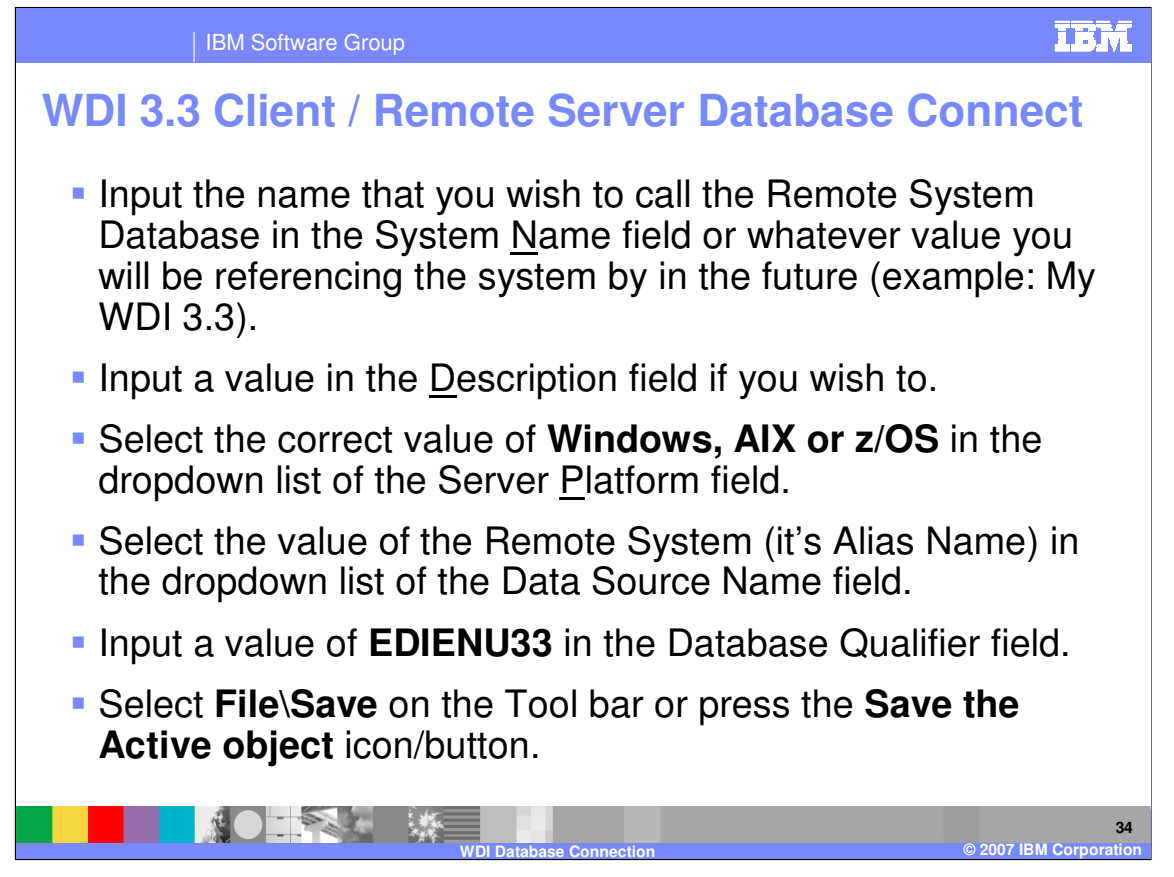

Input the name that you wish to call the Remote System Database in the System <u>N</u>ame field or whatever value you will be referencing the system by in the future (example: My WDI 3.3).

Input a value in the <u>D</u>escription field if you wish to.

Select the correct value of **Windows**, **AIX or z/OS** in the dropdown list of the Server <u>Platform</u> field.

Select the value of the Remote System (it's Alias Name) in the dropdown list of the Data Source Name field.

Input a value of **EDIENU33** in the Database Qualifier field.

Select File\Save on the Tool bar or press the Save the Active object icon/button.

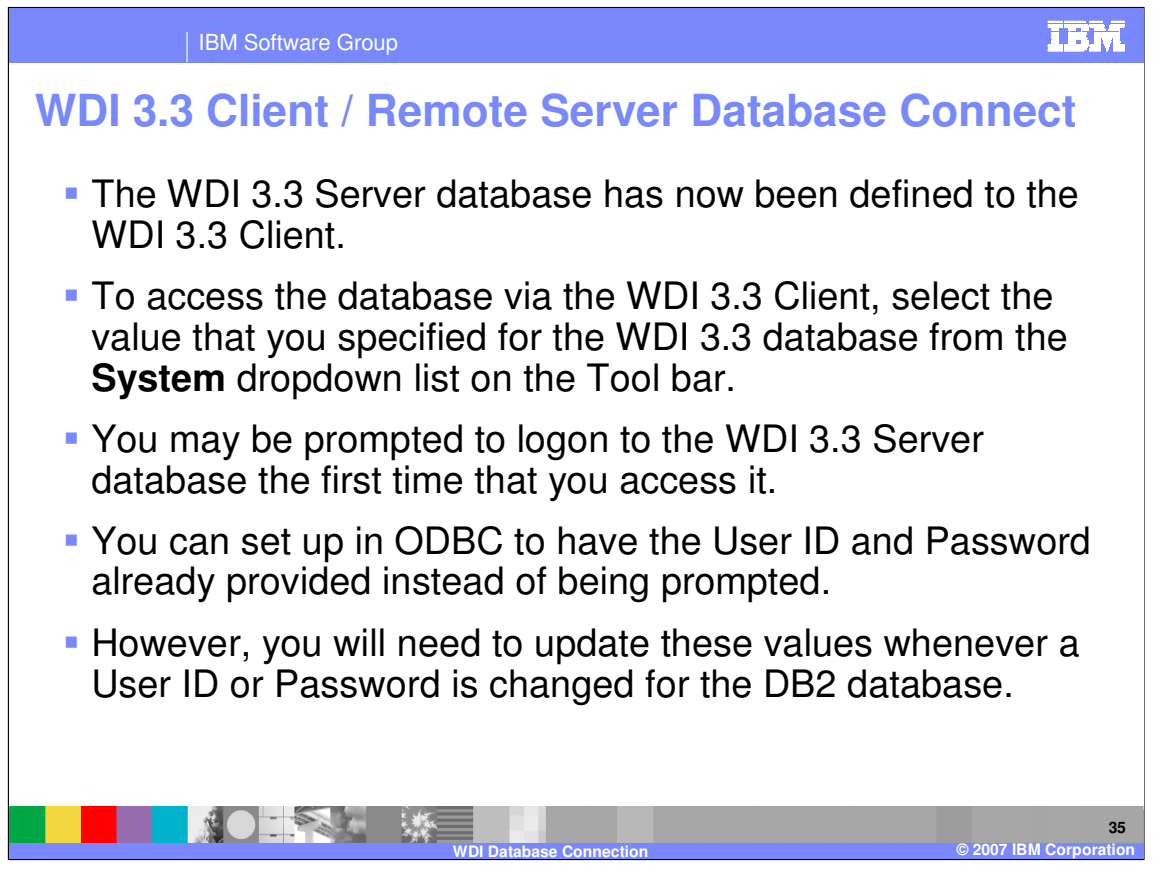

The WDI 3.3 Server database has now been defined to the WDI 3.3 Client.

To access the database via the WDI 3.3 Client, select the value that you specified for the WDI 3.3 database from the **System** dropdown list on the Tool bar.

You may be prompted to logon to the WDI 3.3 Server database the first time that you access it.

You can set up in ODBC to have the User ID and Password already provided instead of being prompted.

However, you will need to update these values whenever a User ID or Password is changed for the DB2 database.

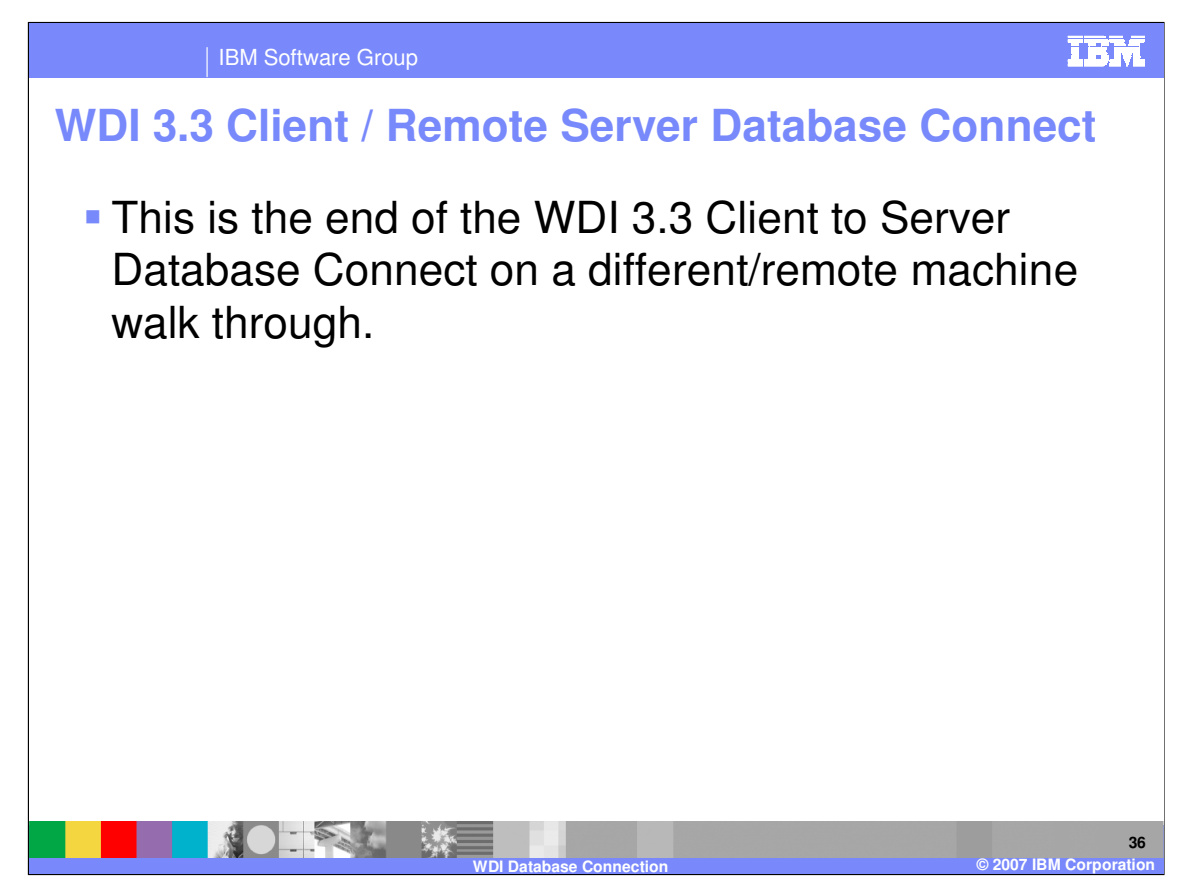

This is the end of the WDI 3.3 Client to Server Database Connect on a different/remote machine walk through.

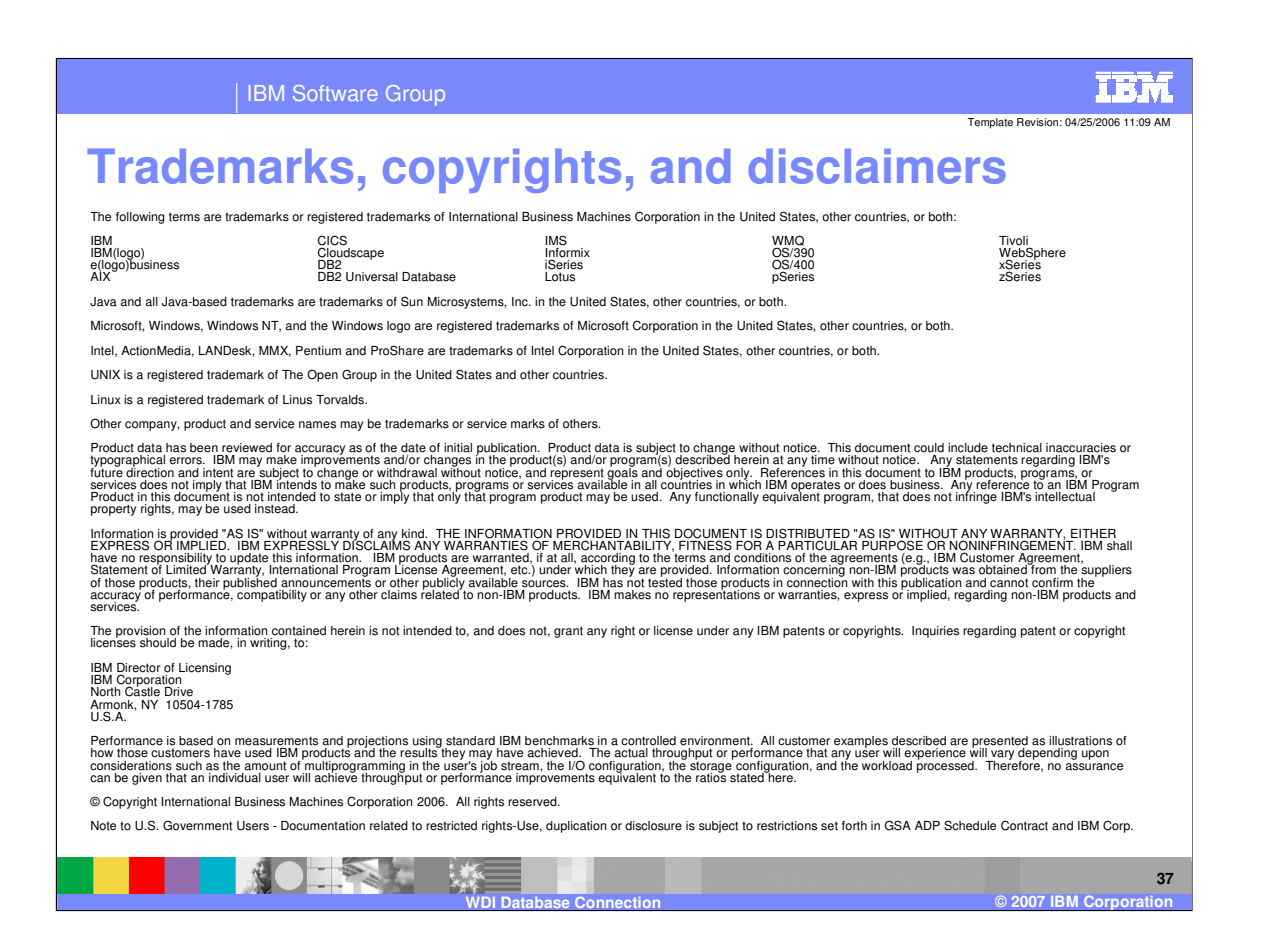